### Tracer un parcours sur une carte dans PicturesToExe Deluxe 3

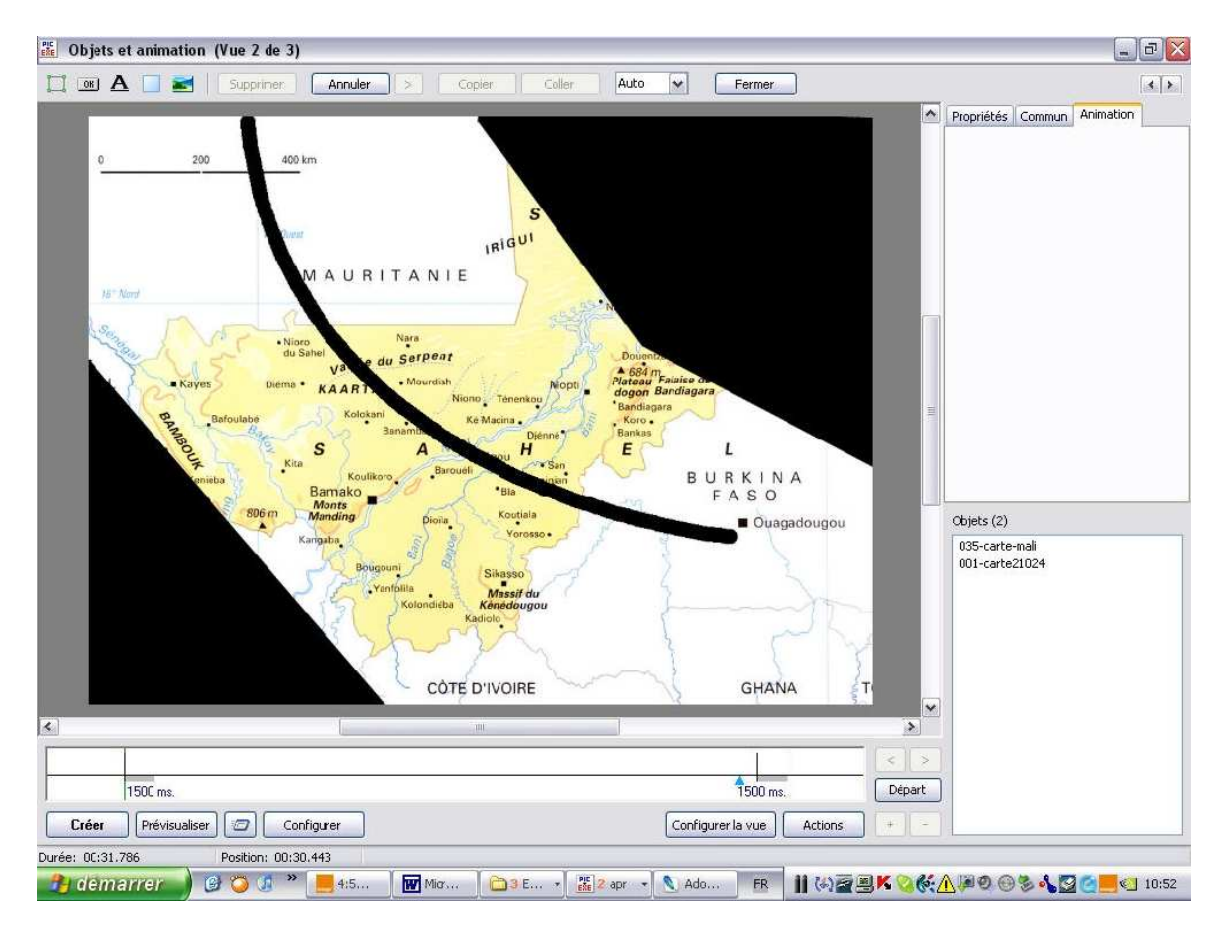

Sur ce fond de carte nous allons donc animer notre parcours. Je clique sur le bouton « Ajouter une image » et je choisis mon cercle bleu :

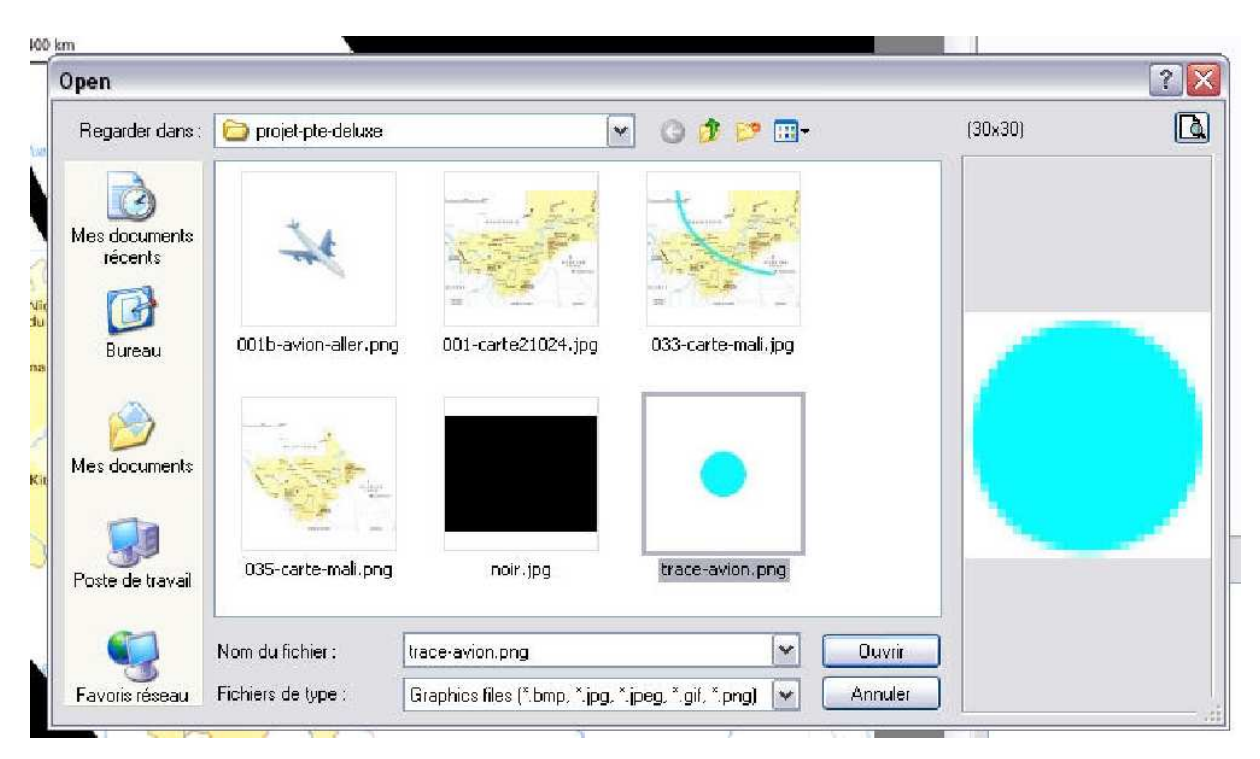

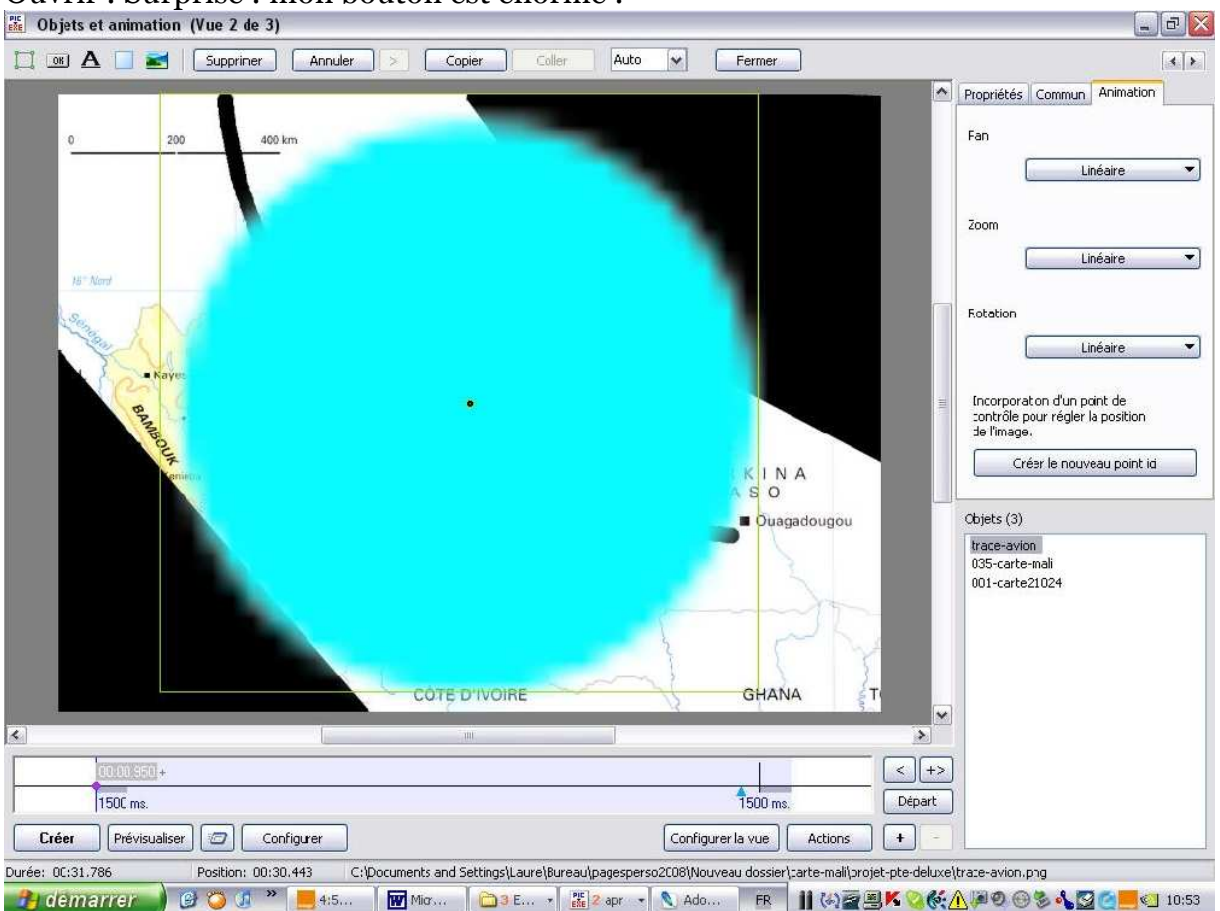

Ouvrir : Surprise ! mon bouton est énorme !

Je peux cliquer sur le premier point dans la Time Line :

|                          | 5 7             |
|--------------------------|-----------------|
|                          | G TANA ST       |
| 00 00.950 +<br>11500 ms. | 1500 ms. Départ |

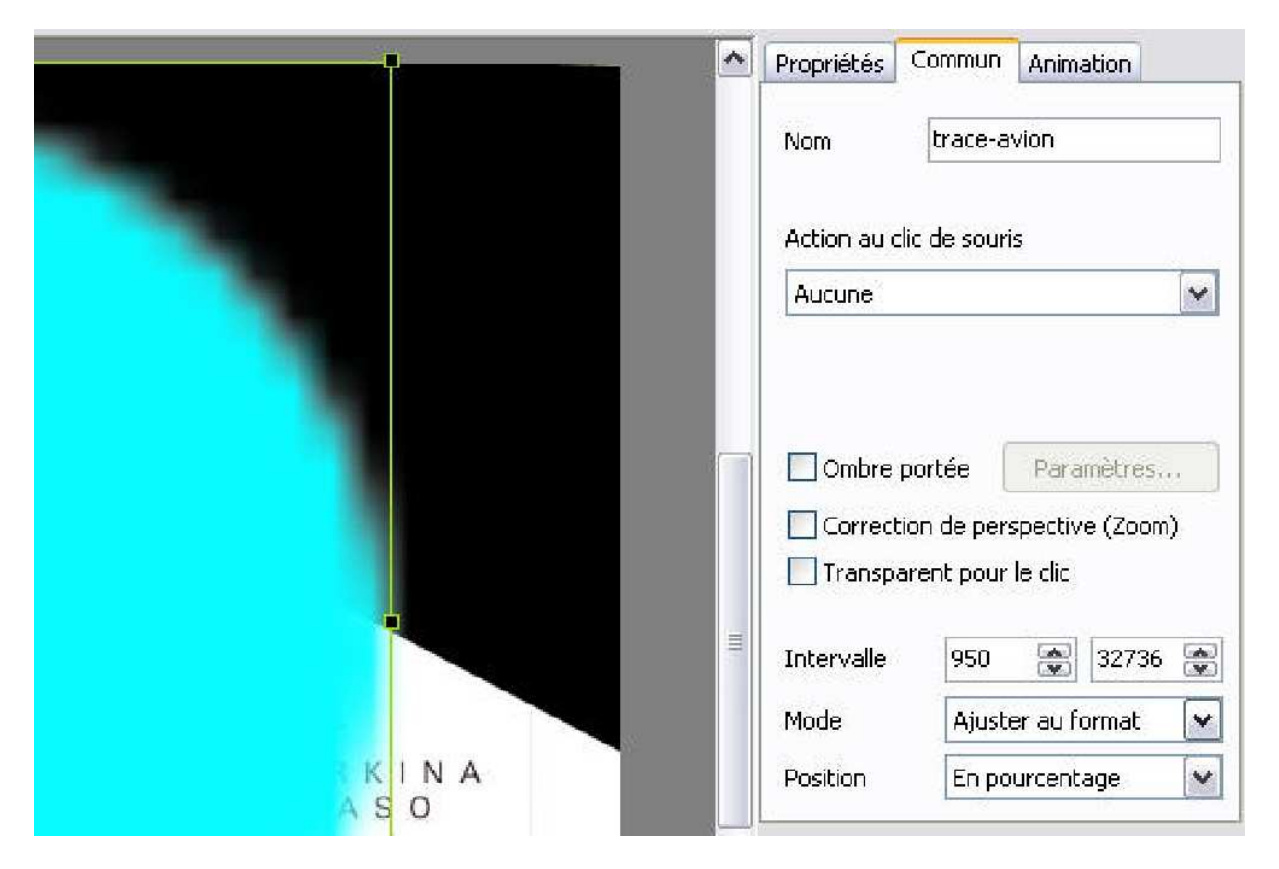

Par ce geste j'active les onglets de la fenêtre en haut à droite :

Dans l'onglet commun, an bas, je clique sur le menu déroulant « Mode » et je choisis « Original » :

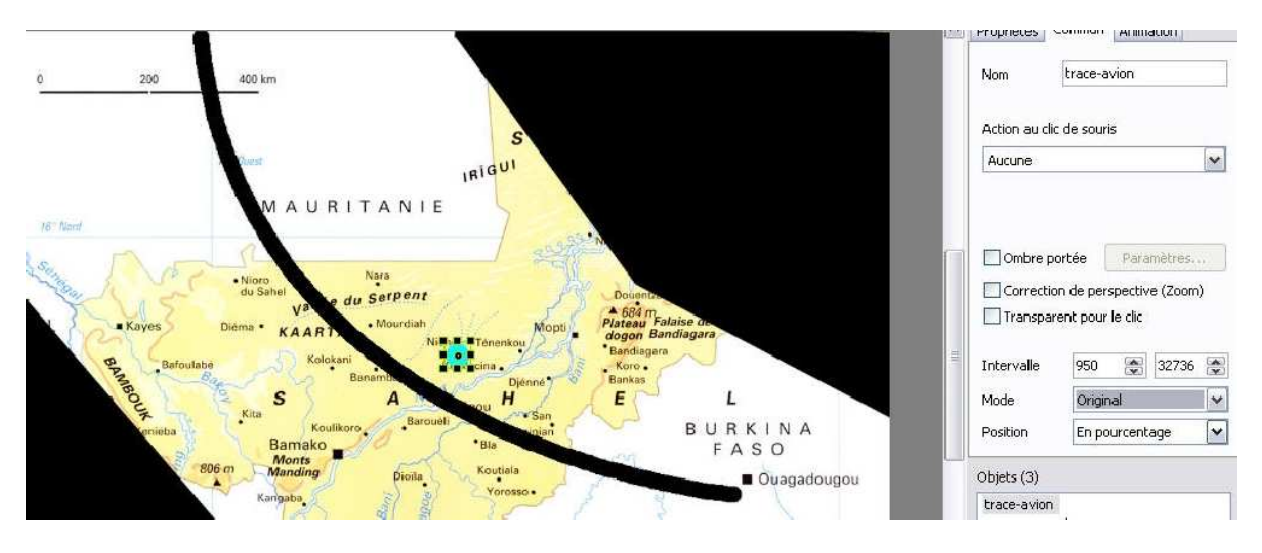

Mon boutons devient alors de taille convenable. Il est placé au centre. Ca ne me convient pas. Je vais donc le déplacer.

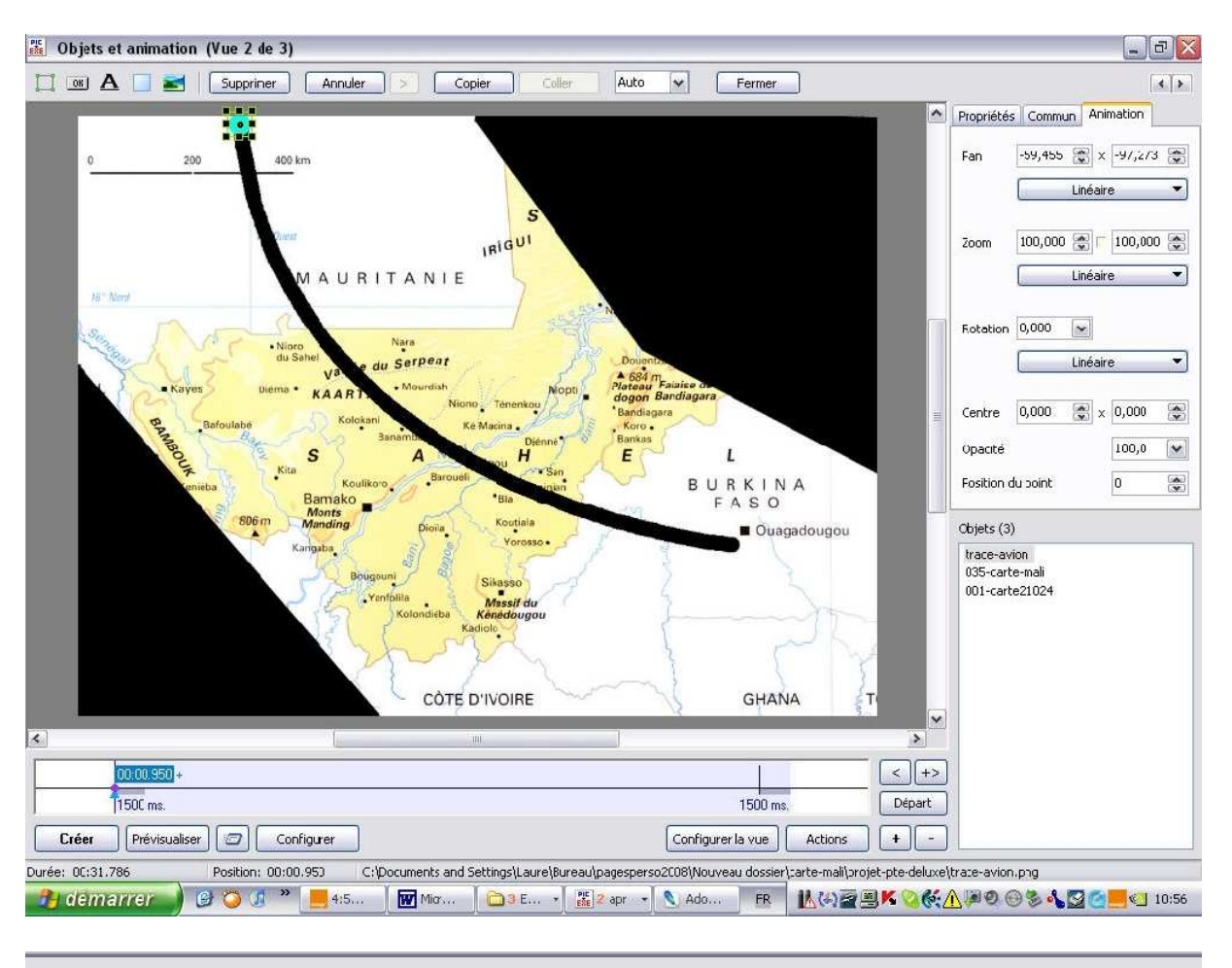

Avec la souris, je le place là où l'avion doit démarrer :

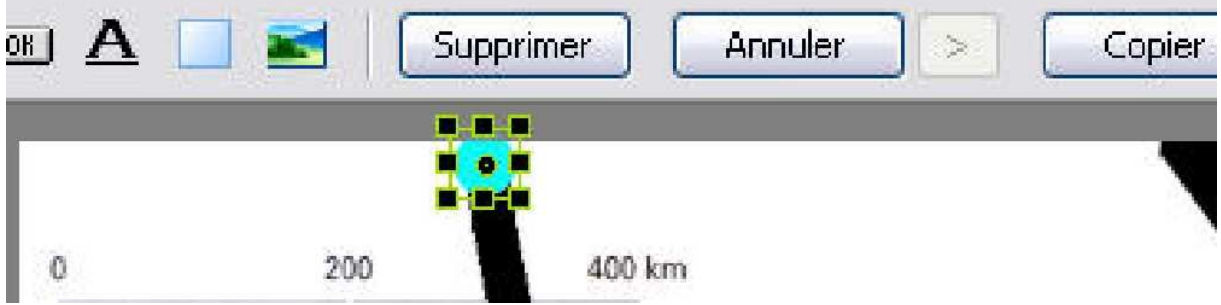

Notez que sa position dans « Panoramique » (« Pan ») a changé. Il était à l'origine à o X o, maintenant, il est à -59,45 X -97,273.

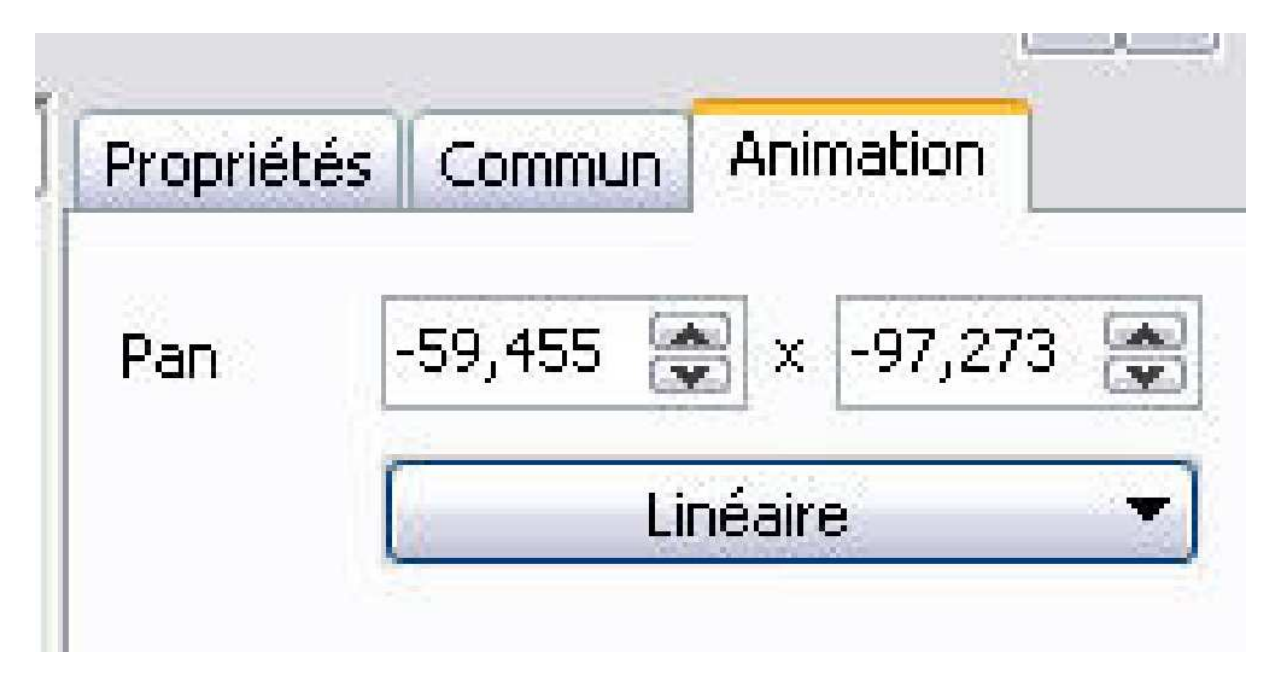

Dans la Time line, à une certaine distance que j'évalue comme le temps de refroidissement du canon !, je clique un point supplémentaire avec le bouton droit « Ajouter un point ici » :

|       | 001001950) + |                      |        |                   | <+>       |
|-------|--------------|----------------------|--------|-------------------|-----------|
|       | 1500 ms.     | Ajouter un point ici | Ins    | 1500 ms.          | Départ    |
| Créer | Prévisualis  | Supprimer le point   | Del    | Coofigurer la vue | Actions + |
| CICCI |              | Départ/Stop          | Chrl+P |                   |           |

Je clique sur l'onglet animation :

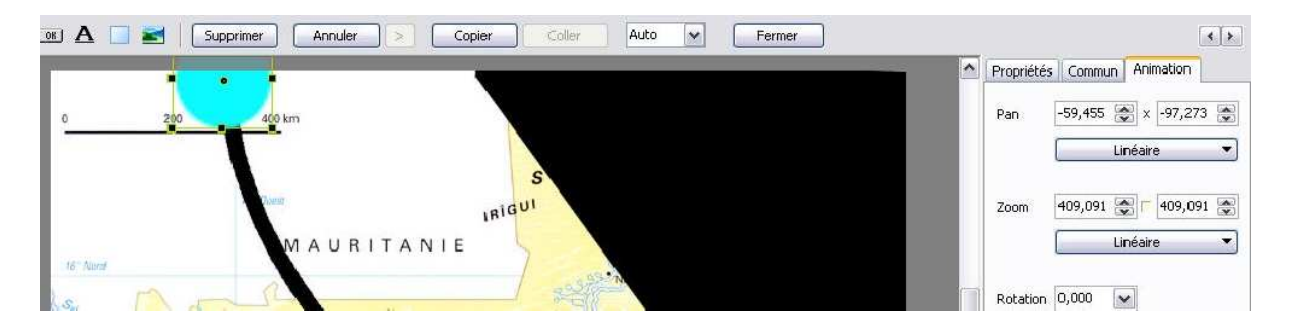

Je vais intervenir sur le zoom. Comme je ne veux pas un zoom homothétique, je prends soin de cliquer sur la bouton central pour dissocier les deux commandes :

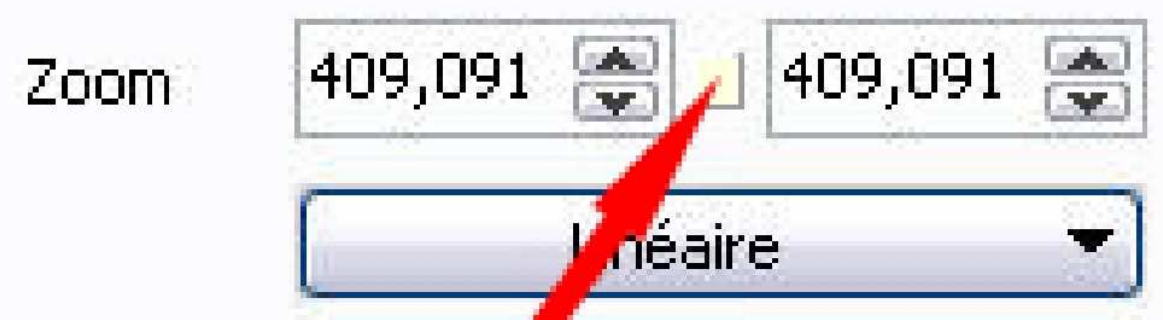

Une remarque, je ne peux pas modifier le point bleu à la souris parce que la modification est homothétique. Je dois intervenir sur les chiffres. Je fais ça en tâtonnant et je m'arrête quand ça me convient :

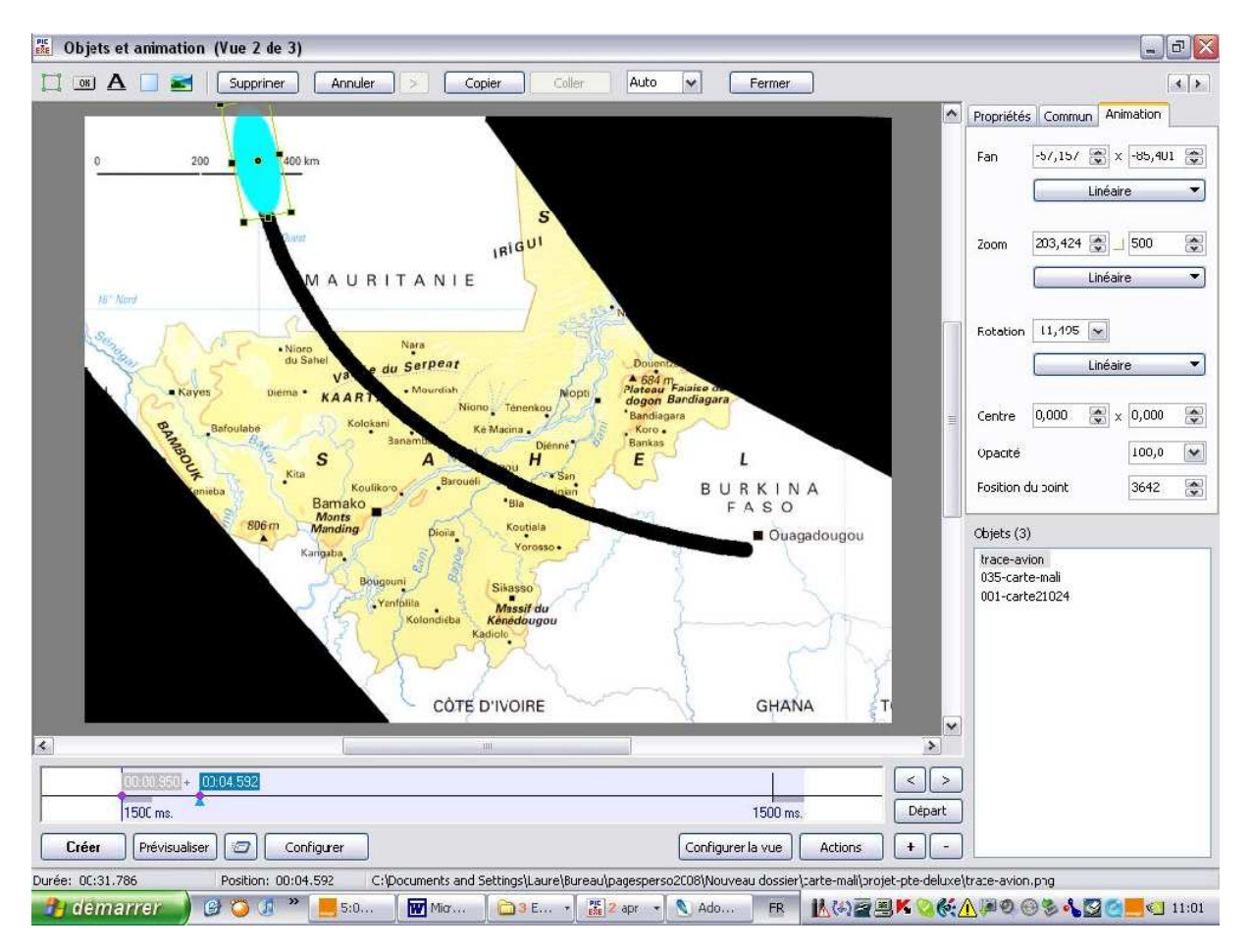

En définitive, mon rond est devenu ovale !

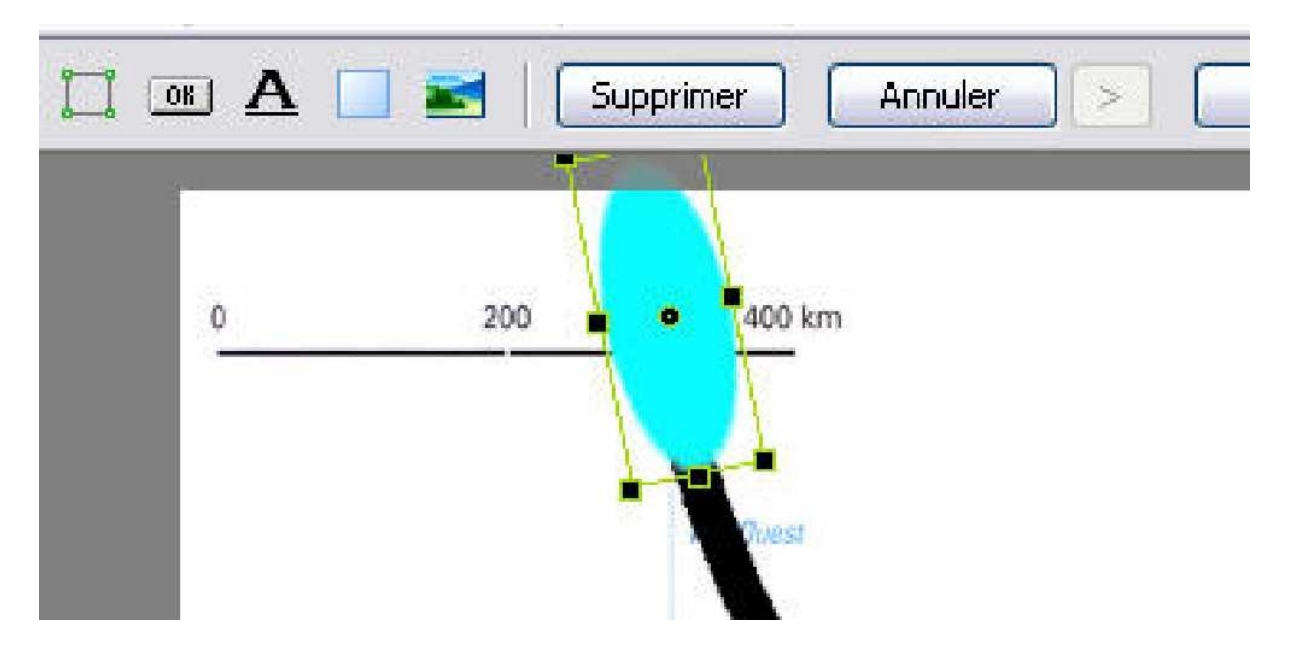

Dans ce deuxième point, mon rond n'a plus la même place (pan), n'a plus la même forme (zoom) et a légèrement tourné (rotation). J'ai donc fait appel à trois paramètres :

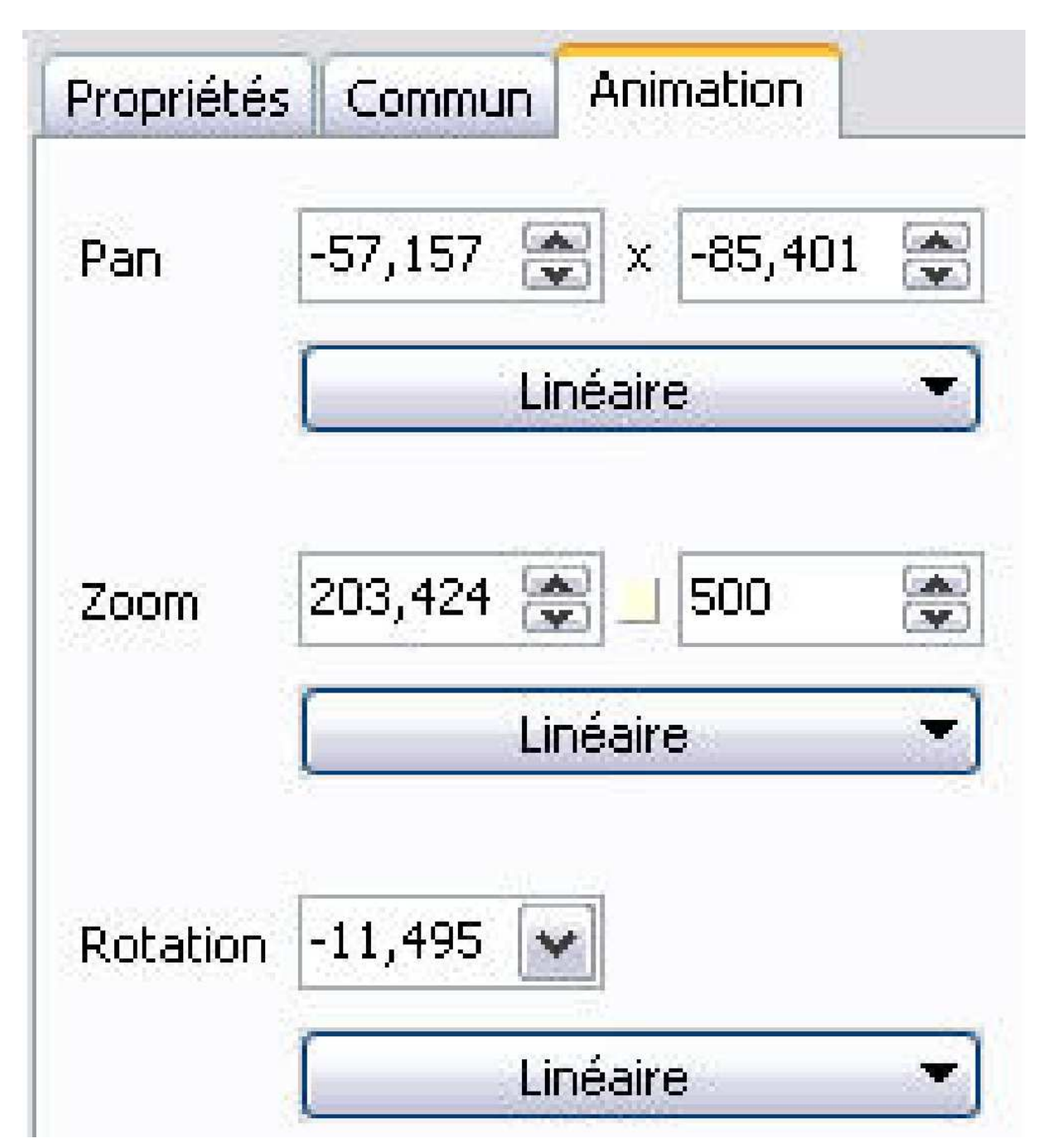

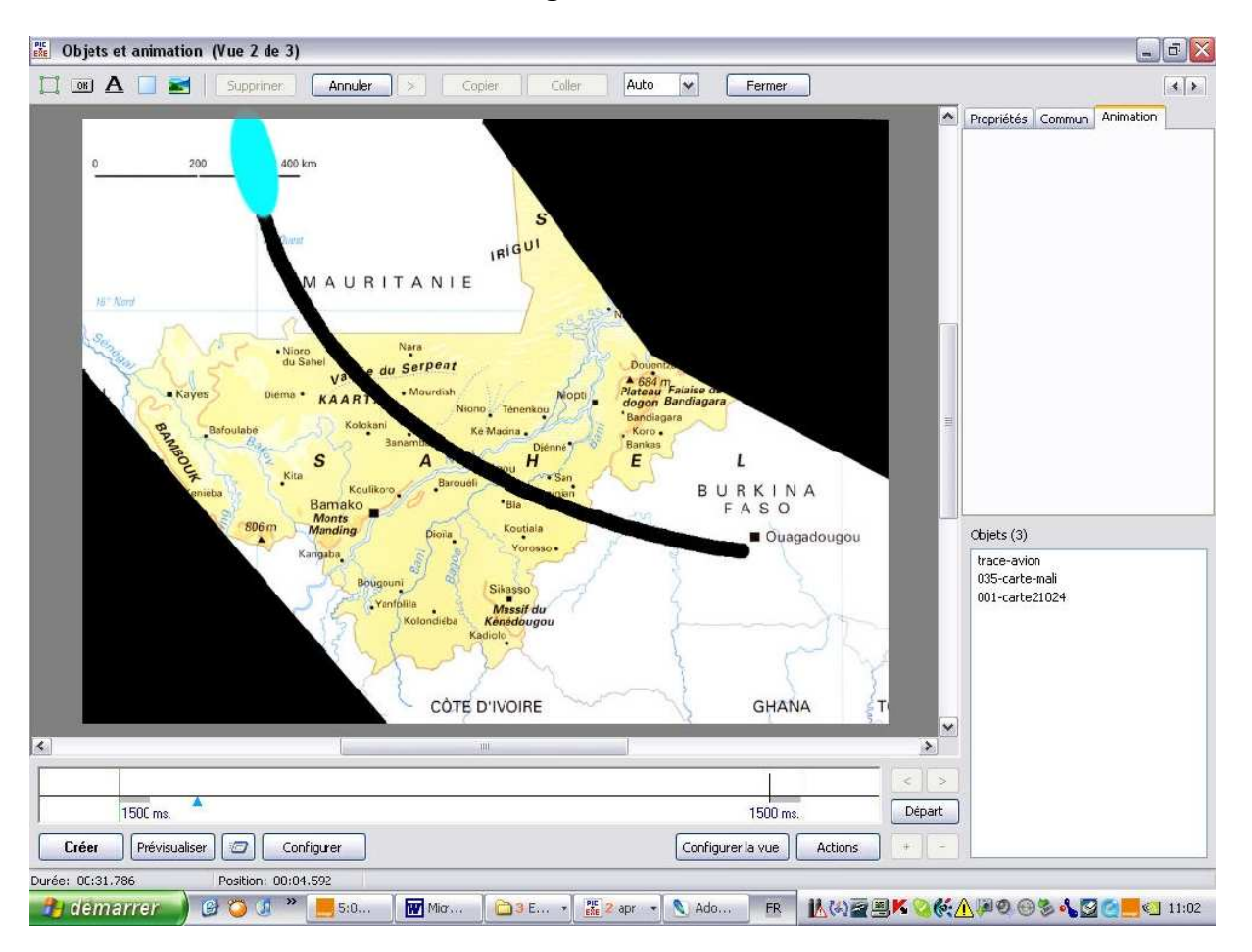

Cela donne à la fin de l'effet cette image :

Je vais continuer mon parcours, mais pour cela, je dois ajouter un nouveau rond qui viendra poursuivre la ligne commencée par le premier rond :

| ou jers et animation (vue 2 de 3)           ou         A         Image: Supprimer           0         200         400 i | Annuler >                                                                         | Copier Coller Auto 🖌 Fermer                                                                                                    | Propriétés Commun Ani | mation |
|----------------------------------------------------------------------------------------------------|-----------------------------------------------------------------------------------|----------------------------------------------------------------------------------------------------|-----------------------|--------|
|                                                                                                    | Open                                                                              |                                                                                                    | 2                     |        |
| 15" Nord<br>Service<br>Rayes<br>Dieme<br>Bafoulabé<br>Kit<br>oniebs<br>B06 m                                            | Regarder dans :<br>Mass documents<br>Bureau<br>Mass documents<br>Poste de travail | projet-pte-deluxe<br>201b-avion-aller.png<br>201-carte21024.jpg<br>2035-carte-mali.pg<br>2035-carte-mali.pg<br>poir.jpg<br>trace-avion png |                       |        |
|                                                                                                    | Severis réseau                                                                    | ndu fichier : trace-avion.png<br>intro do typo : Craphics files (".bmp, "ipg, ".ipeg, ".gif, ".png)<br>OTE D'IVOIRE GHANA                  |                       |        |
|                                                                                                    |                                                                                   | ini ana ana ana ana ana ana ana ana ana                                                                                                    | ×                     |        |
|                                                                                                    |                                                                                   |                                                                                                    | < >                   |        |
| 150C ms.                                                                                                    |                                                                                   | 1500 ms.                                                                                                    | Départ                |        |
| réer Prévisualiser 🖅 Con                                                                                                | igurer                                                                            | Configurer la vue                                                                                                    | Actions + -           |        |
| 00:31.786 Position: 00:04                                                                                               | .592                                                                              |                                                                                                    |                       |        |

Bien évidemment quand je l'ajoute, il est aussi gros que le précédent, donc je dois recommencer la manœuvre précédente et aller dans commun pour lui donner un mode original.

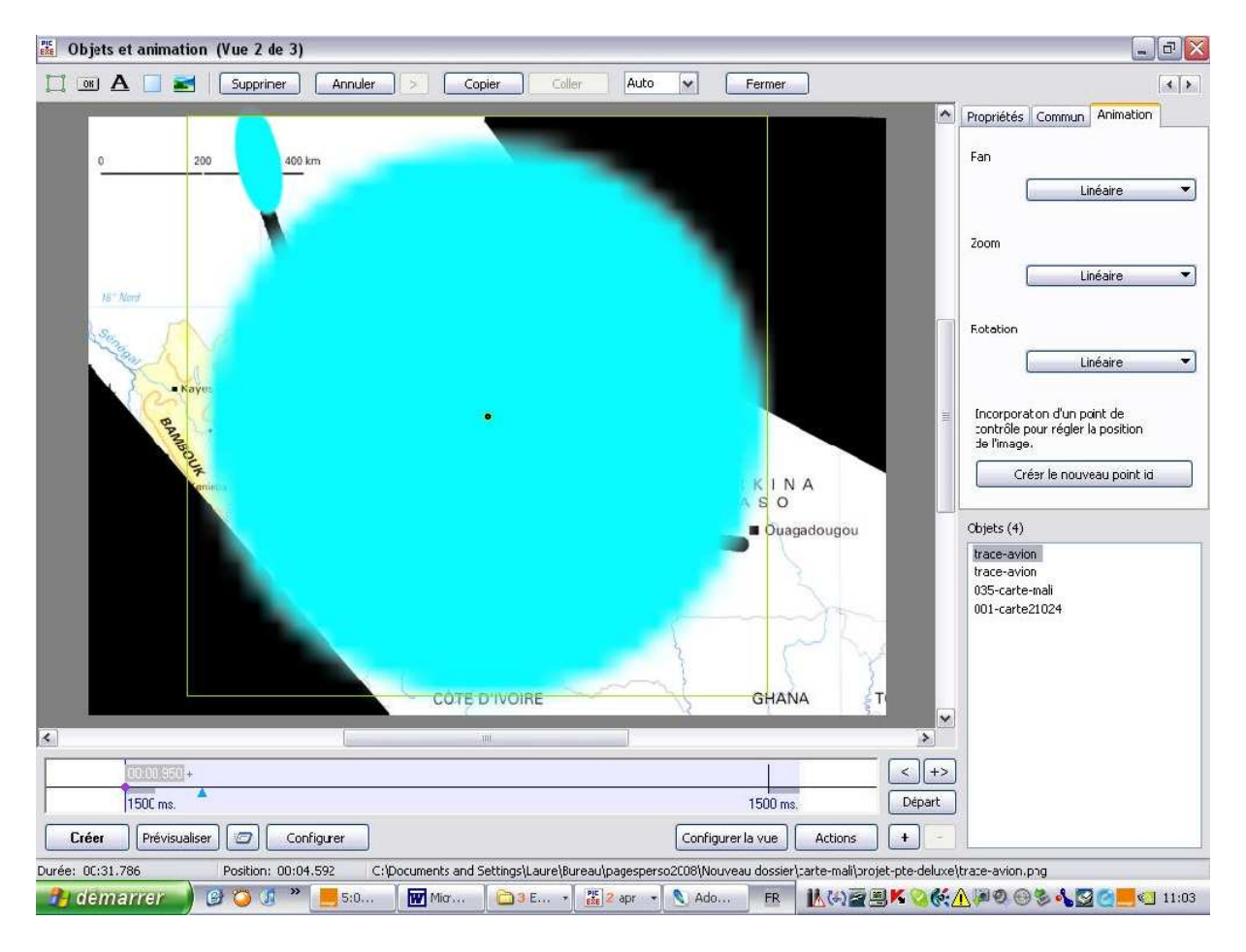

Nous pouvons voir que dans la fenêtre objet, j'ai à présent quatre objets. Deuxième remarque en mode original, le dernier objet se situe comme le précédent, par défaut, au centre de l'image. Dernière remarque la flèche bleue sur la Time line est resté à l'endroit où j'avais situé le point où s'arrêtait l'animation précédente. Là c'est un avantage :

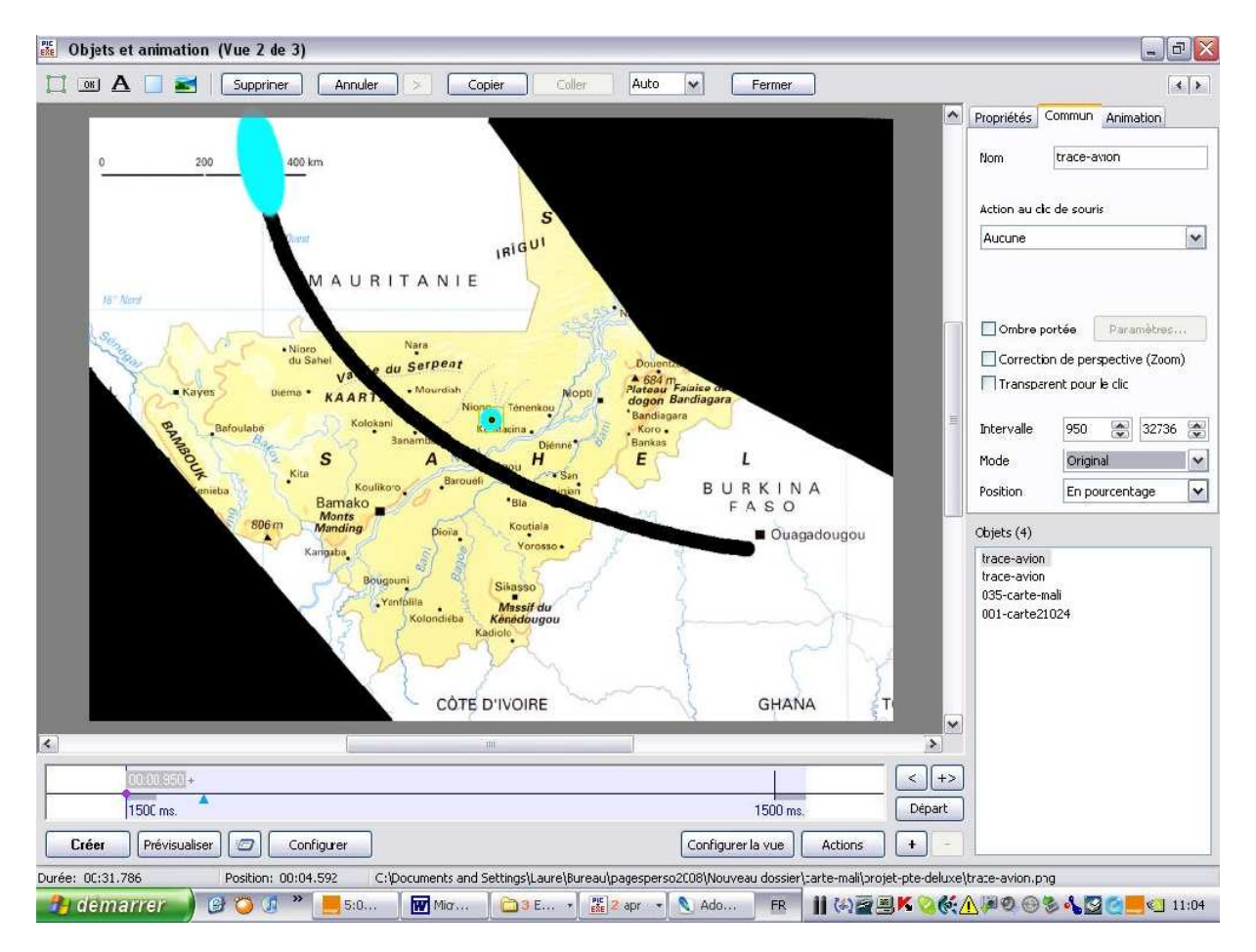

Sans déplacer la flèche, je clique à cet endroit pour situer un point pour mon second bouton bleu :

|       | 00:00 950 +  |                      |        |
|-------|--------------|----------------------|--------|
|       | 1500 ms.     | Ajouter un point ici | Ins    |
| Crán  | Dućuja velja | Supprimer le point   | Del    |
| Lieel |              | Départ/Stop          | Ctrl+P |

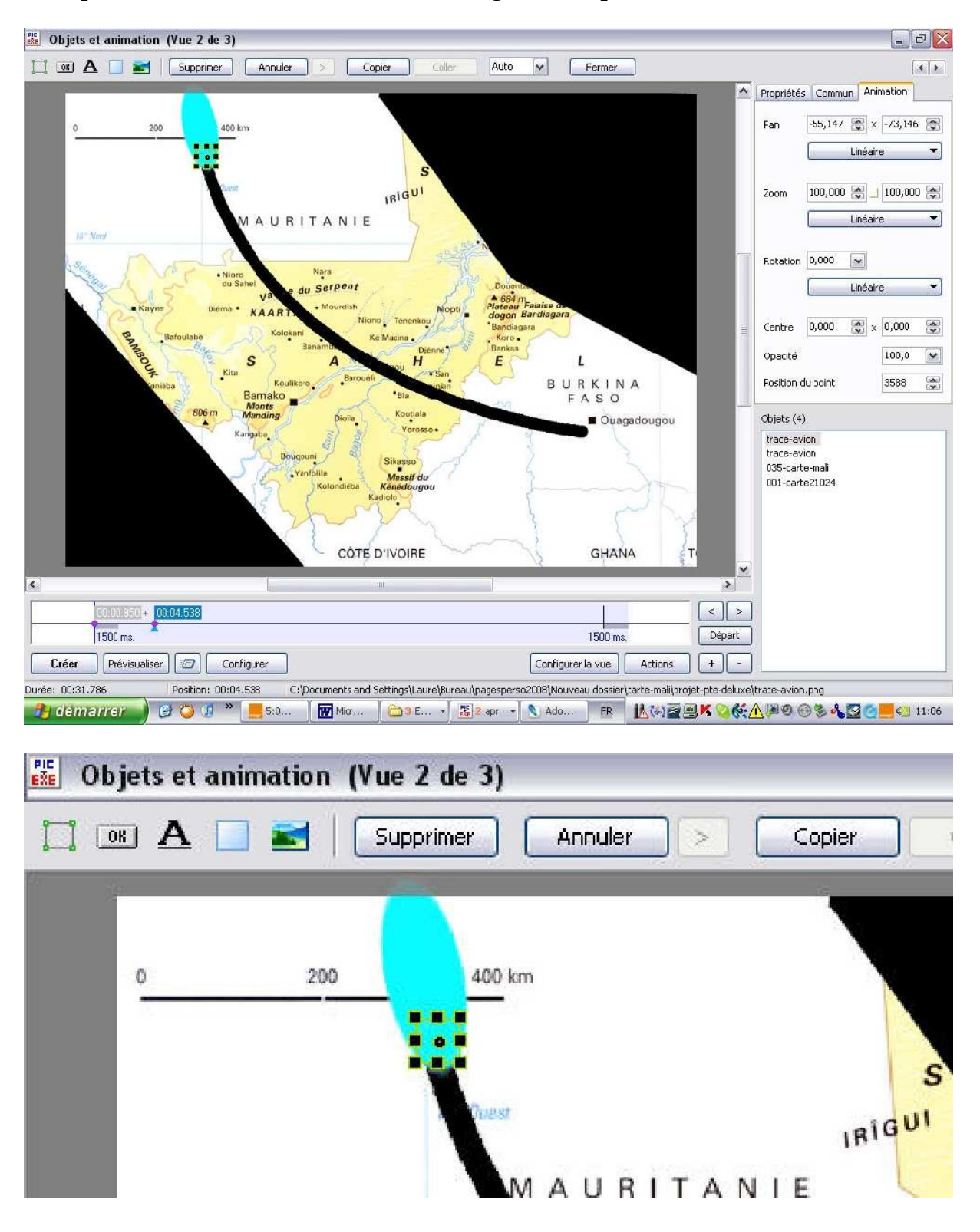

Je déplace alors mon bouton à la fin de la ligne bleue précédente :

| Propriétés | Commu    | n Anin   | nation    |
|------------|----------|----------|-----------|
| Pan        | -55,147  | ×        | -73,146 🚔 |
|            |          | Linéaire | •         |
| Zoom       | 100,000  |          | 100,000 ጅ |
|            |          | Linéaire |           |
| Rotation   | 0,000    | ~        |           |
|            |          | Linéaire | •         |
| Centre     | 0,000    | x        | 0,000 😤   |
| Opacité    |          |          | 100,0 💌   |
| Desition d | lu point |          | 3588 💌    |

#### Tracer un parcours sur une carte dans PicturesToExe Deluxe 3

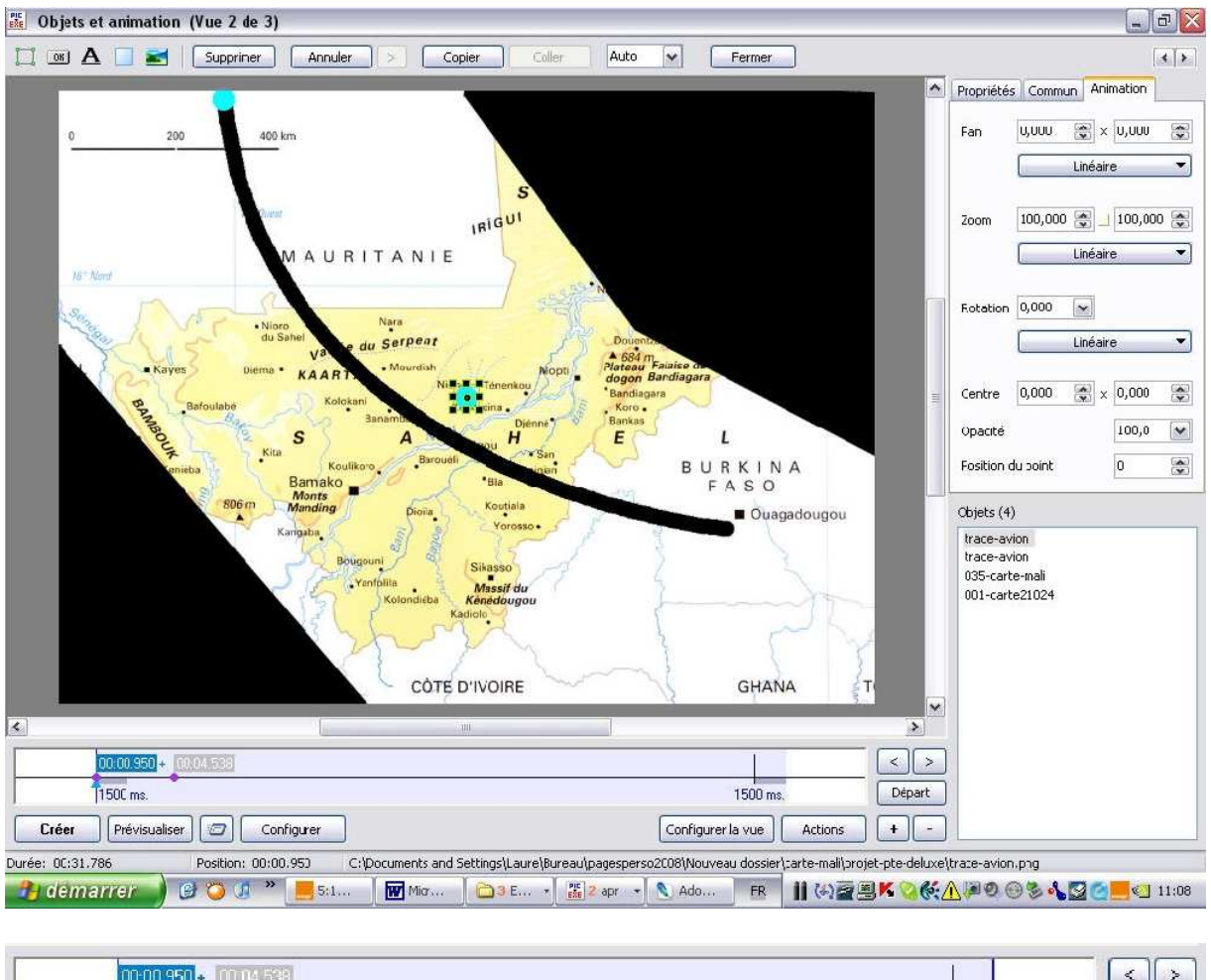

| 00:00 950 + 00:04,538 |          |        |
|-----------------------|----------|--------|
| [1500 ms.             | 1500 ms. | Départ |

Dans l'onglet animation, je modifie l'opacité du point de départ. Au lieu de 100, je mets 0:

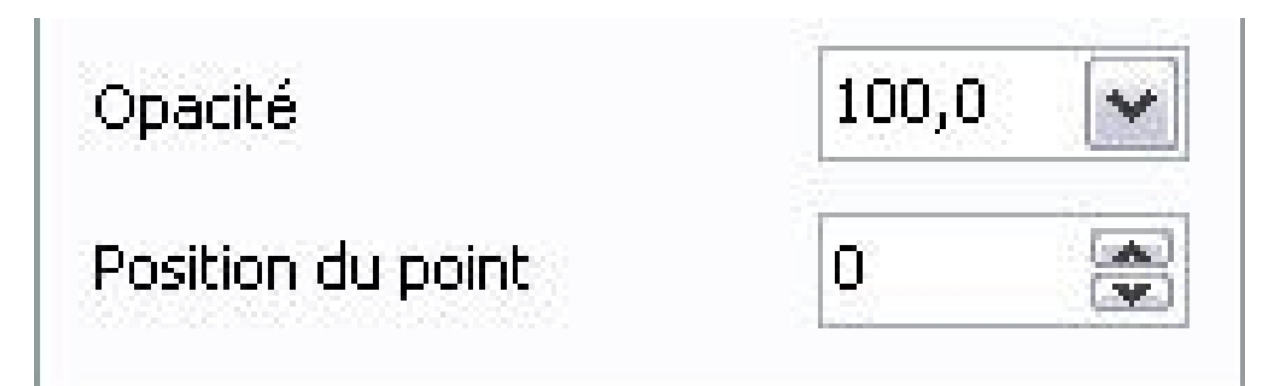

# Tracer un parcours sur une carte dans PicturesToExe Deluxe 3

| rroprisce                     |          |                   | 1000000<br>100 |  |
|-------------------------------|----------|-------------------|----------------|--|
| Pan                           | 0,000    | 📚 × 0,            | 000            |  |
|                               |          | Linéaire          |                |  |
| Zoom                          | 100,000  | <b>2</b> 10       | 0,000          |  |
|                               | [        | Linéaire          |                |  |
|                               | <u>,</u> |                   |                |  |
| Rotatior                      | 1 0,000  |                   |                |  |
| Rotation                      | 0,000    | <b>I</b> inéaire  |                |  |
| Rotation                      | 0,000    | Linéaire          | 000            |  |
| Rotation<br>Centre<br>Opacité | 0,000    | Linéaire<br>Σ (), | 000            |  |

Je duplique le deuxième point :

| 00:00:350 + 1<br>1500 ms. | Duppliquer le point Ins<br>Supprimer le point Del | 1500 ms.                  | < ><br>Départ |
|---------------------------|---------------------------------------------------|---------------------------|---------------|
| Créer Prévisualiser       | Départ/Stop Ctrl+P                                | Configurer la vue Actions | + -           |
| mmser.                    | 10105.028                                         |                           |               |
| 1500 ms.                  |                                                   | 1500 ms.                  | Départ        |

Je modifie l'opacité de ce point pour qu'elle soit à zéro (le 3<sup>e</sup> point est à 100).

| 1281 EG4000       |      |   |
|-------------------|------|---|
| Opacité           | 0,0  | ~ |
| Position du point | 3588 |   |

| 00.00.350 + 00.05.038             |                           |        |
|-----------------------------------|---------------------------|--------|
| 1500 ms. Ajouter un point ici Ins | 1500 ms.                  | Départ |
| Créer Prévisualiser 2 Cor         | Configurer la vue Actions | • •    |

| 000000000000000000000000000000000000000 | 00.05.058 | 00.09.503 |     | >   |
|-----------------------------------------|-----------|-----------|-----|-----|
| 1500 ms.                                |           | 1500 ms   | Dép | art |

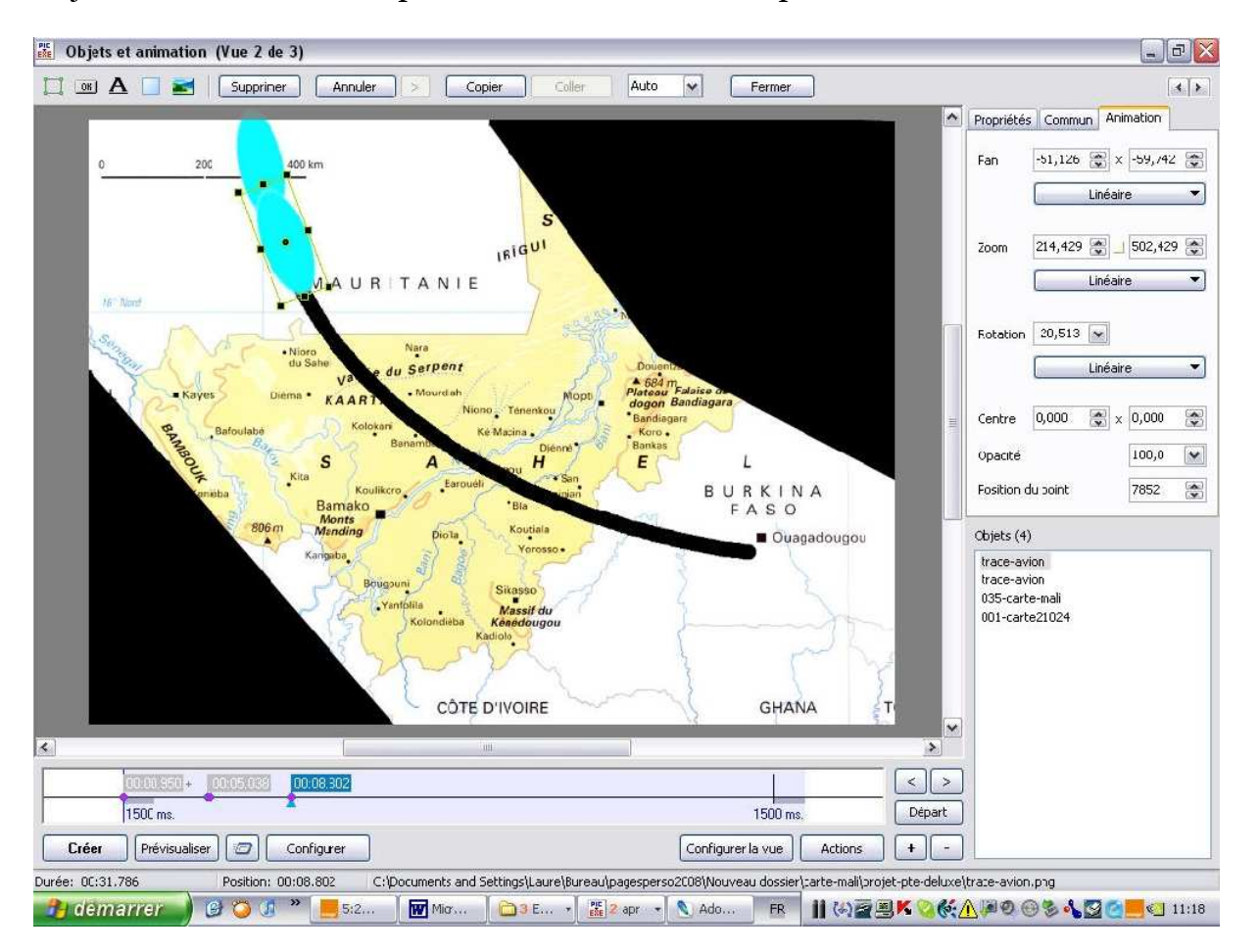

Et je modifie le zoom et la position du bouton dans ce point :

# Tracer un parcours sur une carte dans PicturesToExe Deluxe 3

| Proprié                    | tés Commu             | un Animation                |
|----------------------------|-----------------------|-----------------------------|
| Pan                        | -51,126               | ጅ x -59,742 ጅ               |
|                            |                       | Linéaire 💌                  |
| Zoom                       | 214,429               | 502,429 震                   |
|                            |                       |                             |
|                            |                       | Linéaire 🔫                  |
| Rotati                     | on -20,513            | Linéaire <                  |
| Rotati                     | on -20,513            | Linéaire 🔹                  |
| Rotati                     | on -20,513            | Linéaire  Linéaire  X 0,000 |
| Rotati<br>Centre<br>Opacit | on -20,513<br>e 0,000 | Linéaire                    |

| 00-00-950 + 00-05-038 00-08-802 |                           |          |       |
|---------------------------------|---------------------------|----------|-------|
|                                 | 1500 ms.                  | 1500 ms. | Dépar |
|                                 |                           |          |       |
|                                 |                           |          |       |
| _                               | 00:00.950 + 00:05.038 00: | 10.583   | <     |

Et ainsi de suite jusqu'à l'atterrissage à Ouagadougou !, Mais voilà lorsque je suis au deux tiers de mon parcours, je m'aperçois que je n'ai plus de temps pour arriver ! C'est comme s'il manquait du kérozène ! Mais rassurez-vous il y a du ravitaillement en l'air ! Je vais déplacer l'image noire que j'avais mise sur la time line pour me laisser un peu plus de temps pour finir mon parcours !

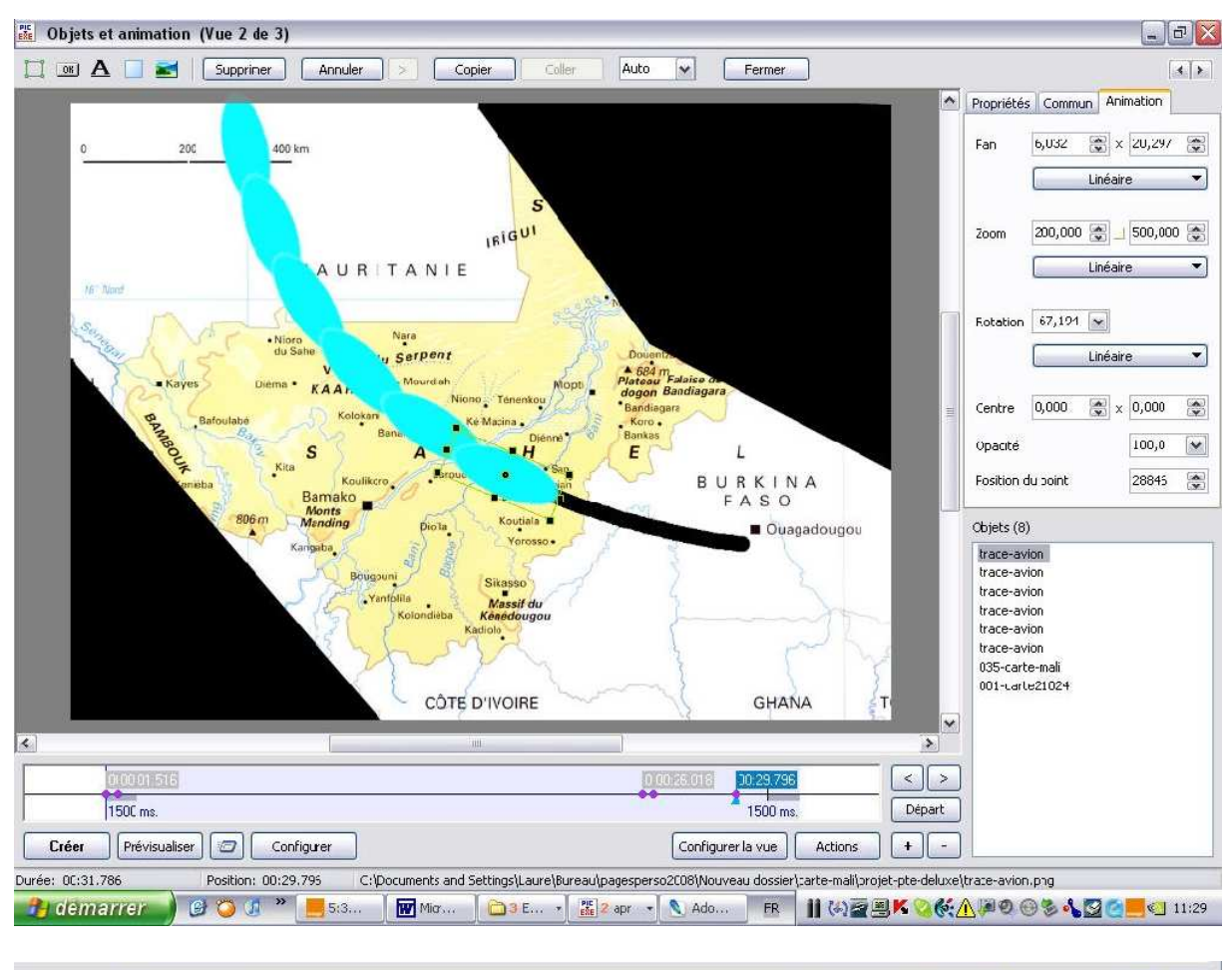

| 010010115115 | 0.0025.016 | 00.29.796  |        |
|--------------|------------|------------|--------|
| 1500 ms.     |            | × 1500 ms. | Départ |

Je ferme donc la fenêtre « Objets et animation ». Curieusement il n'y a ni validation ni enregistrement, une simple fermeture :

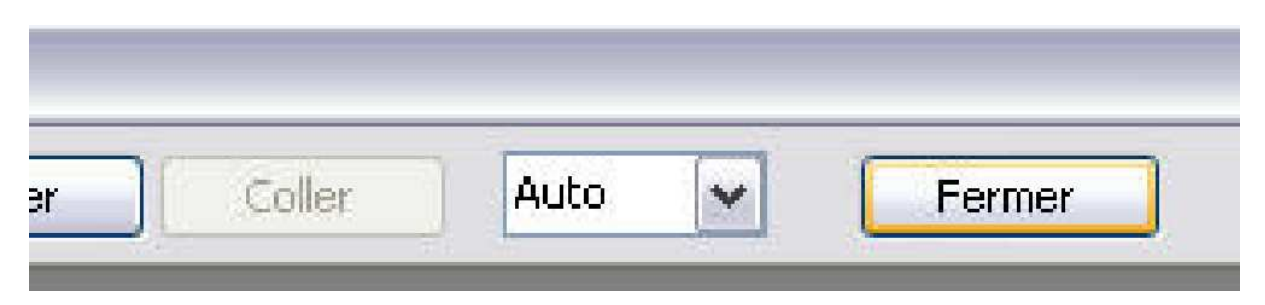

# Et j'ouvre la fenêtre synchronisation et là je vais chercher la « vers 3 » et je vais la déplacer jusqu'à près d'une minute sur cette Time line.

| Configuration de la synchron                                                                                     | nisation                                                          |                                                                                                    |                                                                                                    |                                                                                                    |                                                                                                    |                                                          |
|----------------------------------------------------------------------------------------------------|-------------------------------------------------------------------|----------------------------------------------------------------------------------------------------|----------------------------------------------------------------------------------------------------|----------------------------------------------------------------------------------------------------|----------------------------------------------------------------------------------------------------|----------------------------------------------------------|
| Synchronisation avec la musique                                                                                  |                                                                   |                                                                                                    |                                                                                                    | (                                                                                                    | Affichage                                                                                                    |                                                          |
| O Musicue indépendante (contrôle)                                                                                |                                                                   |                                                                                                    |                                                                                                    |                                                                                                    |                                                                                                    |                                                          |
| Répartition automatique sur la musi                                                                              | ique                                                              |                                                                                                    |                                                                                                    |                                                                                                    |                                                                                                    |                                                          |
| Départ Stop                                                                                                    | Supprimer la vue                                                  | Insérer image                                                                                                    |                                                                                                    | (                                                                                                    | Valider                                                                                                    |                                                          |
| Ajouter transition Retirer point                                                                                 | Autres actions                                                    | Courbe sonore                                                                                                    |                                                                                                    | (                                                                                                    | Annuler                                                                                                    |                                                          |
| 29s                                                                                                    | 30s                                                               | 31s                                                                                                    | 32s                                                                                                    | 33s                                                                                                    | 34s                                                                                                    | <b>35</b> s                                              |
| hoy halls, the Relation of malling                                                                               | Thereader Westmann                                                | vers 3<br>Mallal march altradationers                                                                                                    | Additional and                                                                                                  | inter a standard and a standard and a standard and a standard and a standard and a standard and a standard and | hand half the there is a new                                                                                                    | Finde la de                                              |
| Historia di terretata pia                                                                                        | a katalan pang kang samalala dal<br>Manga katan Manga Jawa yang k | periode and the period of the period of the |                                                                                                    |                                                                                                    | n dela <sub>la a</sub> ltra del <sub>e</sub> nterpetto per pre<br>quale terre pre d <sup>al</sup> tra d <sup>altra</sup> de secon |                                                          |
| n al a shekara a shekara a shekara a shekara a shekara a shekara a shekara a shekara a shekara a shekara a sheka | al <mark>ektersterdatte</mark> lende                              | anteres a second and a second a second a second a second a second a second a second a second a second a second                                                                                                    | all a second and a second and a second and a second and a second and a second and a second and a second and a s | nnite l'anne an an an an an an an an an an an an an                                                            | hern <sup>h</sup> in legel te feattpress                                                                                          | n heren an han da han han han han han han han han han ha |
| 0 💭 min. 31 🌒 sec. 23                                                                                            | 36 🏩 ms. 🛛 Applique                                               | r Transition vue 2 vers 3                                                                                                    |                                                                                                    |                                                                                                    | Cor                                                                                                    | figurer la vue                                           |
| Total vues 3 Tota transitio                                                                                      | ons: 3 Durée: 00:35                                               | Pcsition: 00:00                                                                                                    | .000                                                                                                    |                                                                                                    |                                                                                                    |                                                          |

#### Voilà:

| 🗱 Configuration de la synchronisation                                                                                                    |                                                                                                    |                                                                                                    |
|----------------------------------------------------------------------------------------------------|----------------------------------------------------------------------------------------------------|----------------------------------------------------------------------------------------------------|
| <ul> <li>Synchronisation avec la musique</li> <li>Musicue indépendante (contrôle)</li> </ul>                                                                                                    |                                                                                                    | Affichage                                                                                                    |
| Répartition automatique sur la musique                                                                                                    |                                                                                                    |                                                                                                    |
| Départ Stop Supprirrer l                                                                                                    | a vue Insérer image                                                                                                    | Valider                                                                                                    |
| Ajouter transition Retirer point Autres act                                                                                                    | ions Courbe sonore                                                                                                    | Annuler                                                                                                    |
| 55s 55                                                                                                    | 55 57s 58s                                                                                                    | 1m<br>59s 1s                                                                                                    |
| wanth international graphical and a particular particular par                                                                                                    | An population of the part of the part of | halan mineral and hill and hill and hill and hill and hill a feature phillips and have determined                                                                                                    |
| ning in the contract of the contract of the co |                                                                                                    | alahan salah nasi sebah nasi sebah dan bertan dan bertan bertan bertan bertan bertan bertan bertan bertan bert<br>Bertan bertan bertan bertan bertan bertan bertan bertan bertan bertan bertan bertan bertan bertan bertan bertan |
|                                                                                                    | inen de de la companya de la companya de la companya de la companya de la companya de la companya de la company                                                                                                    | yaataa kooldaa kaalaa (Cobbe kayaa yay Kayaatay yaa yahataa kooldaa ka                                                                                                    |
| 1 💭 min. 0 🐑 sec. 0 💭 ms. (                                                                                                    | Appliquer Transition vue 2 vers 3                                                                                                    | Configurer la vue Prévisualiser                                                                                                    |
| Fotal vues 3 Tota transitions: 3 Du                                                                                                    | rée: 01:04 Pcsition: 00:00.000                                                                                                    |                                                                                                    |

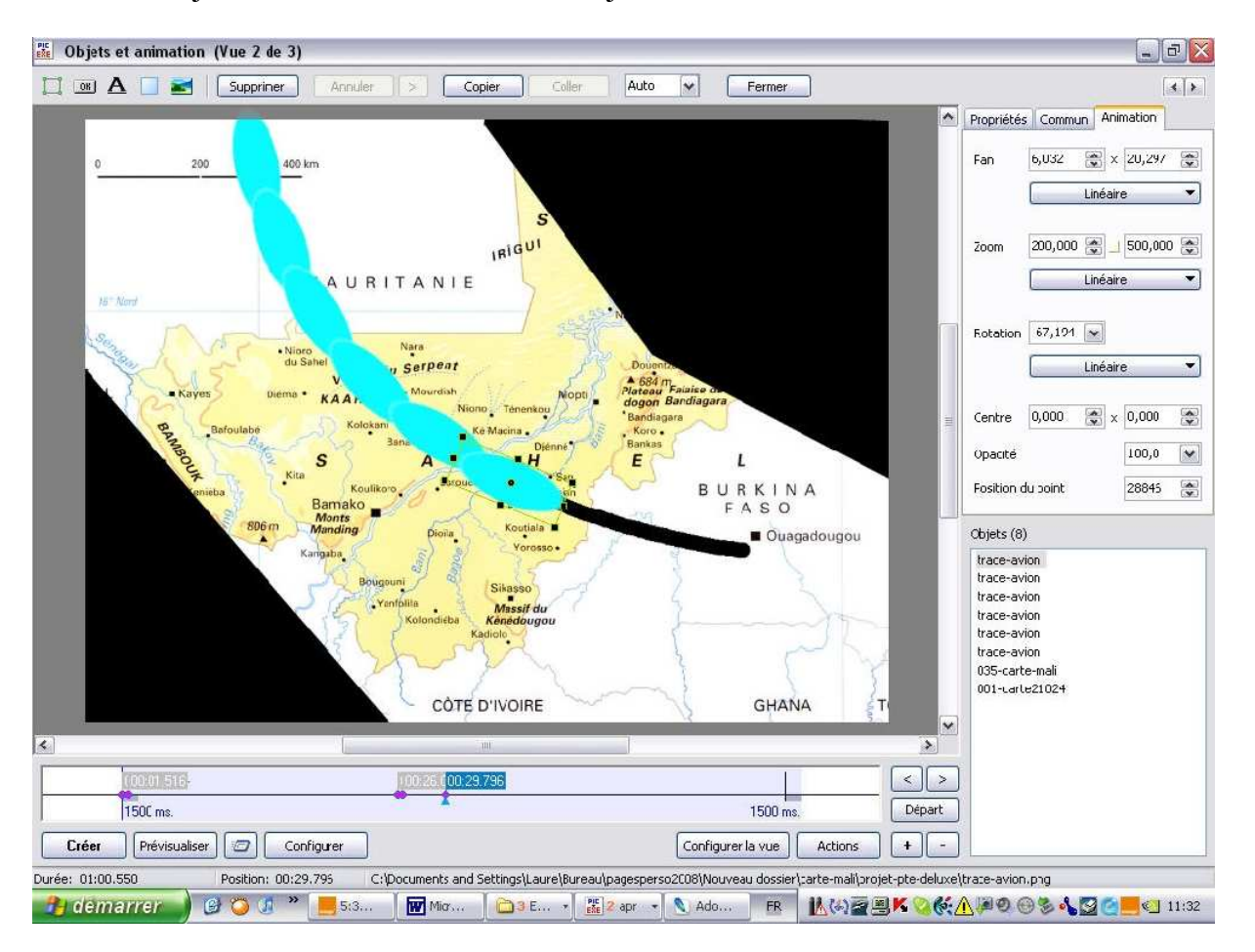

Je valide et je reviens dans le fenêtre « Objets et animation » :

On voit clairement que mon espace temps sur la Time line s'est nettement accru !

| 00:01:516 | 180 26 <mark>(</mark> 00:29 796 |          |        |
|-----------|---------------------------------|----------|--------|
| 1500 ms.  |                                 | 1500 ms. | Départ |

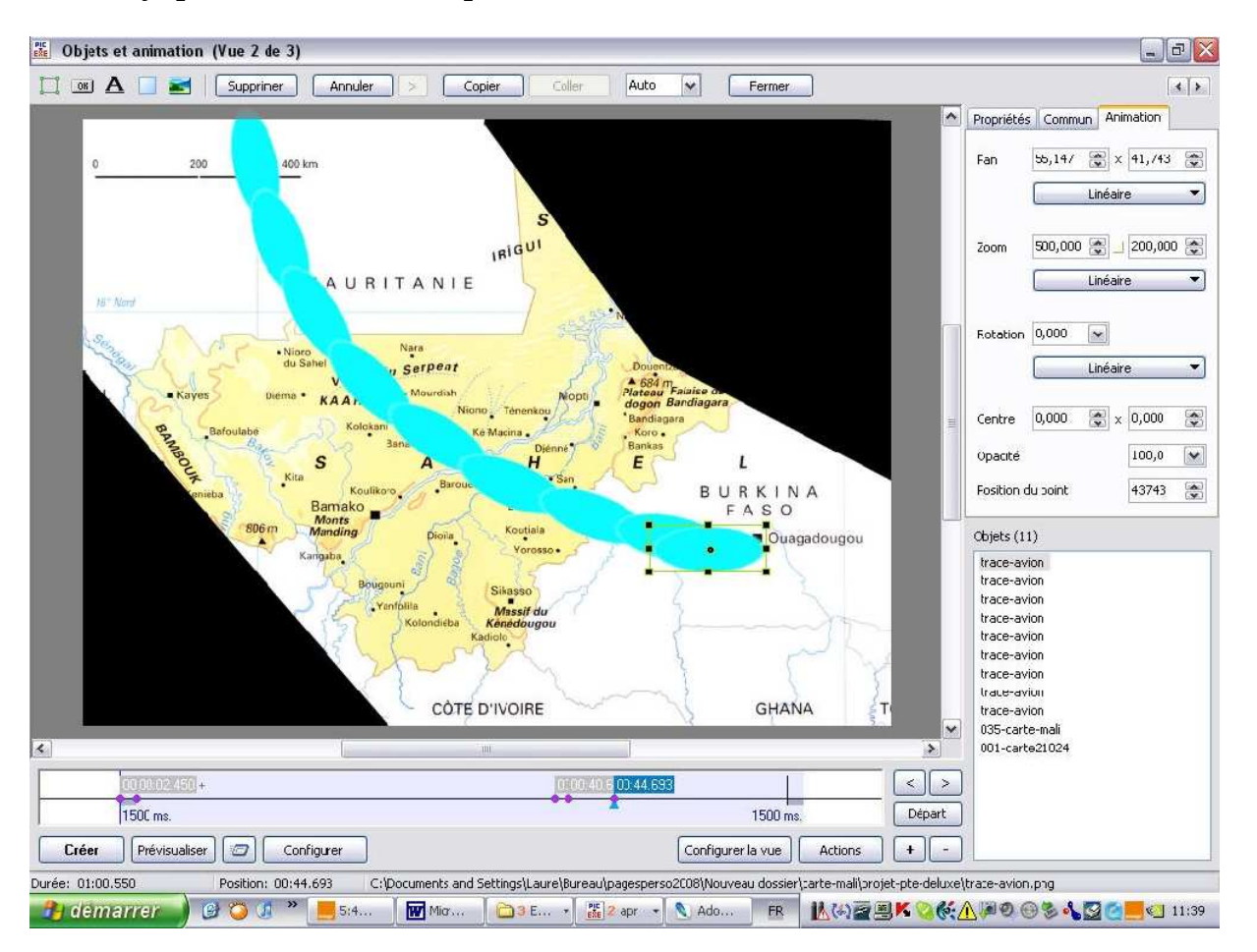

Et donc je peux continuer mon parcours :

Notons qu'à la fin de ce parcours, par exemple, j'ai 9 images superposées correspondant aux traces de l'avion dans la fenêtre objet. A cela s'ajoute mon image de fond et mon image masque donc 11 images :

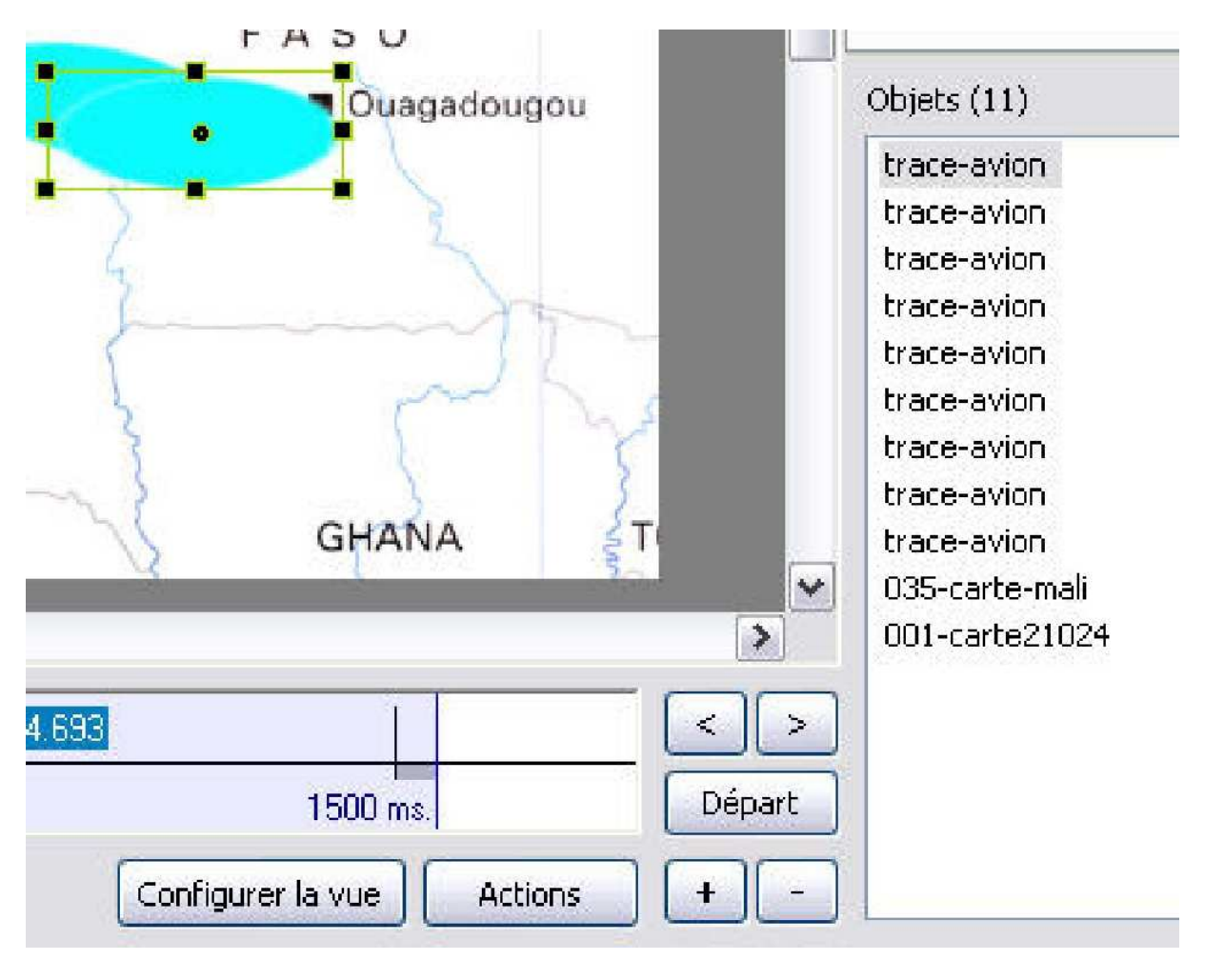

| 000002450+ | 00.00.40.6 00:44.693 |        |
|------------|----------------------|--------|
| 1500 ms.   | 1500 ms.             | Départ |

Mais bien entendu le rendu ne me convient pas je me trouve avec des taches irrégulières sur un parcours. Il faut que je mette la carte cache au-dessus de ces taches.

Pour cela je vais dans la fenêtre objet et je clique avec le bouton droit sur mon image cache :

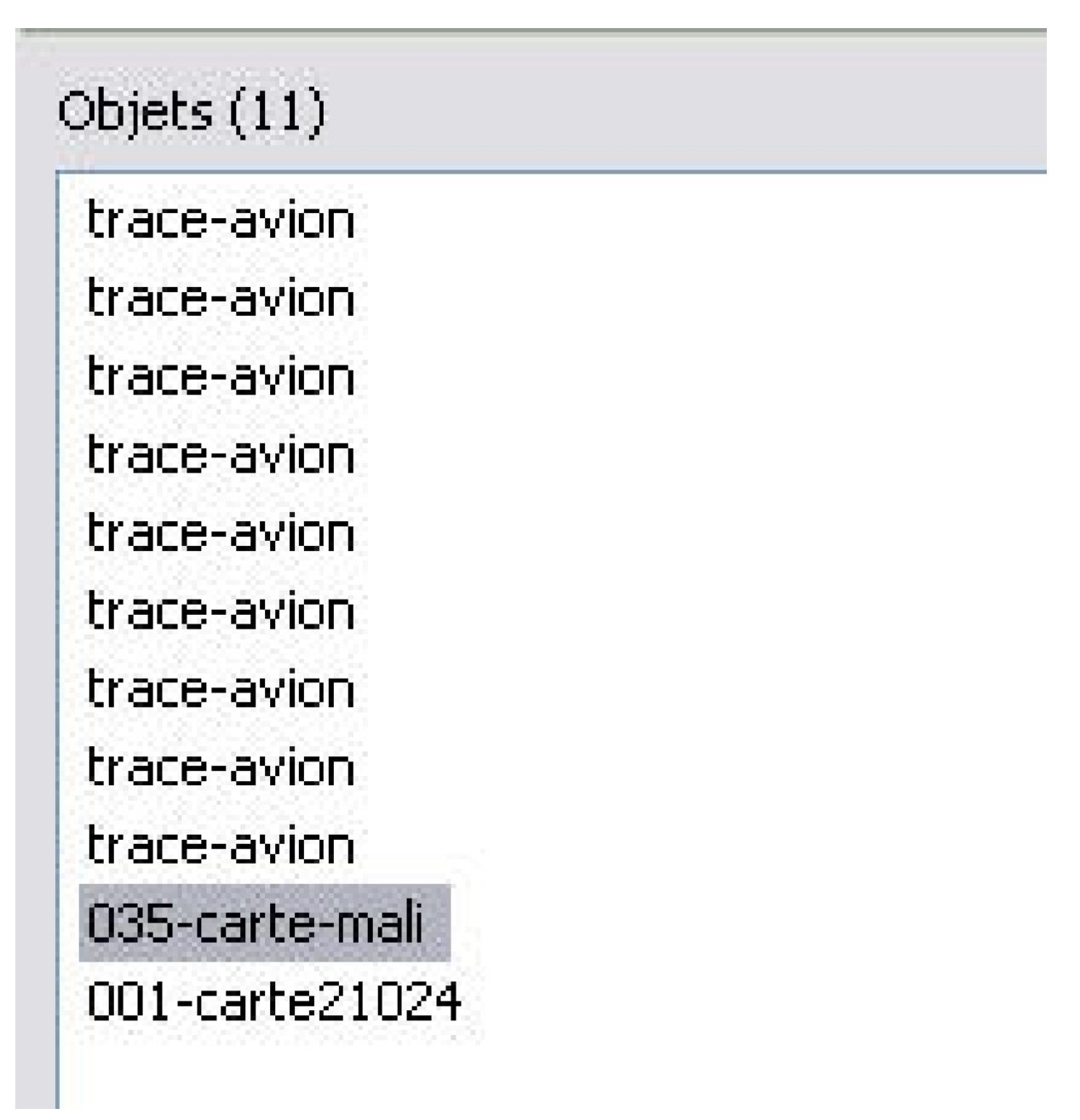

Je choisis « Ordonner » et « Mettre devant ». Vous pouvez vous apercevoir qu'on peut aussi « Mettre derrière » « Avancer d'un cran », « Reculer d'un cran ». L'ordre des iamges peut être facilement modifié par ce biais :

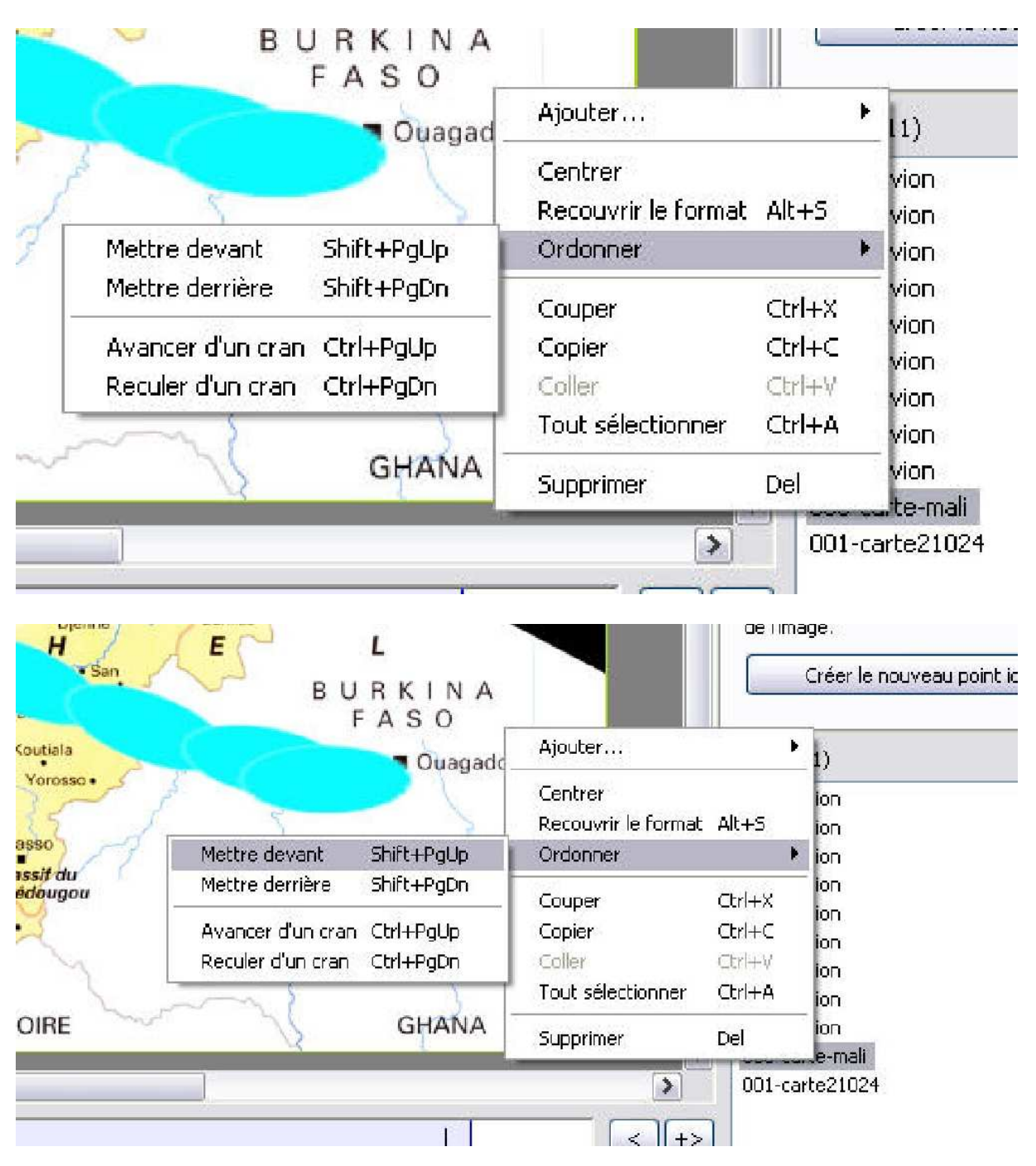

Miracle ! le parcours est bien tracé ! Mais voilà la carte est amputée. Bien évidemment ! souvenez-vous, je vous ai demandé de mettre la carte de base en opacité zéro pour voir apparaître le circuit :

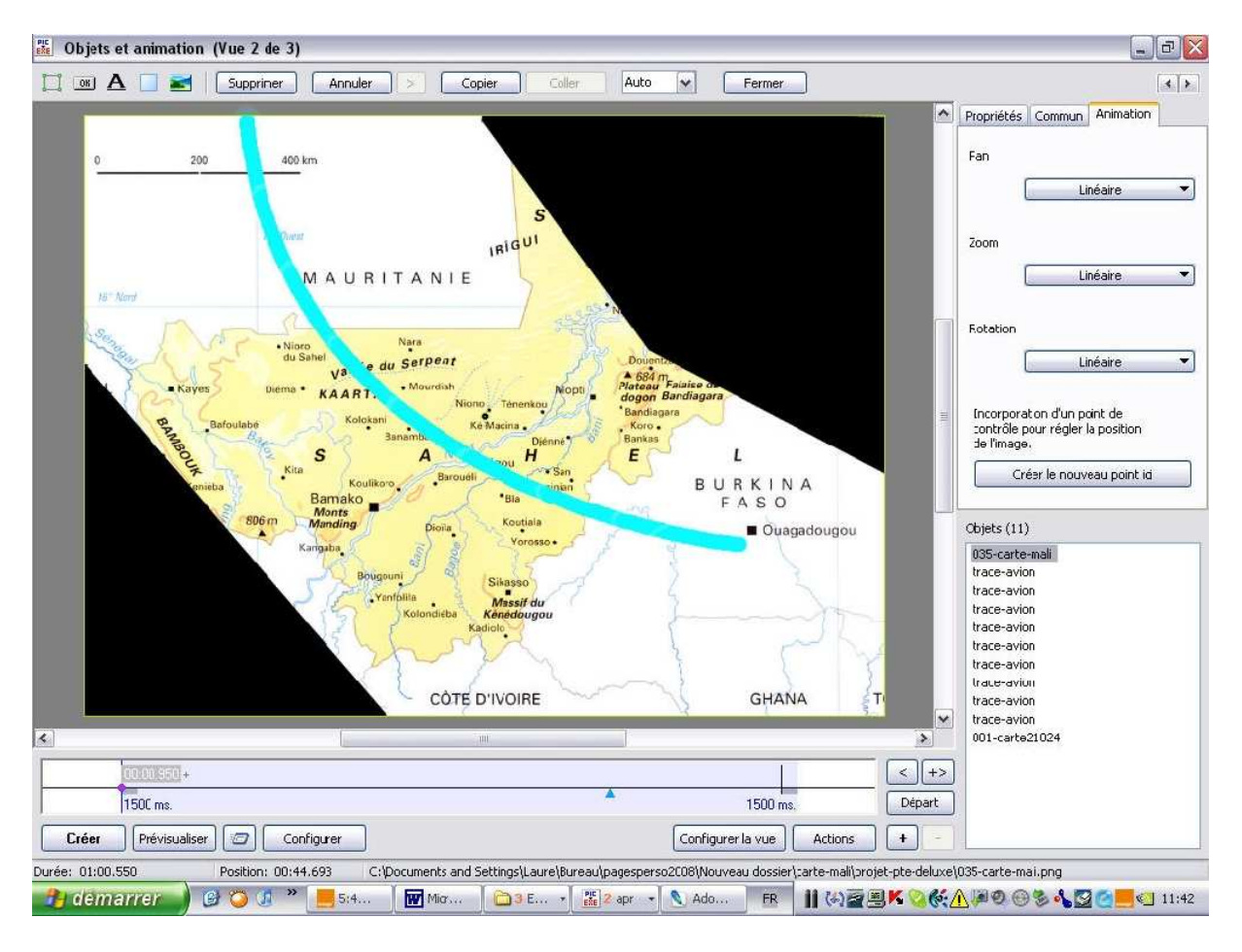

On va donc sélectionner la carte de base et modifier l'opacité de son bouton en cliquant deux fois sur « Opacité » l'opacité s'affiche automatiquement à 100.

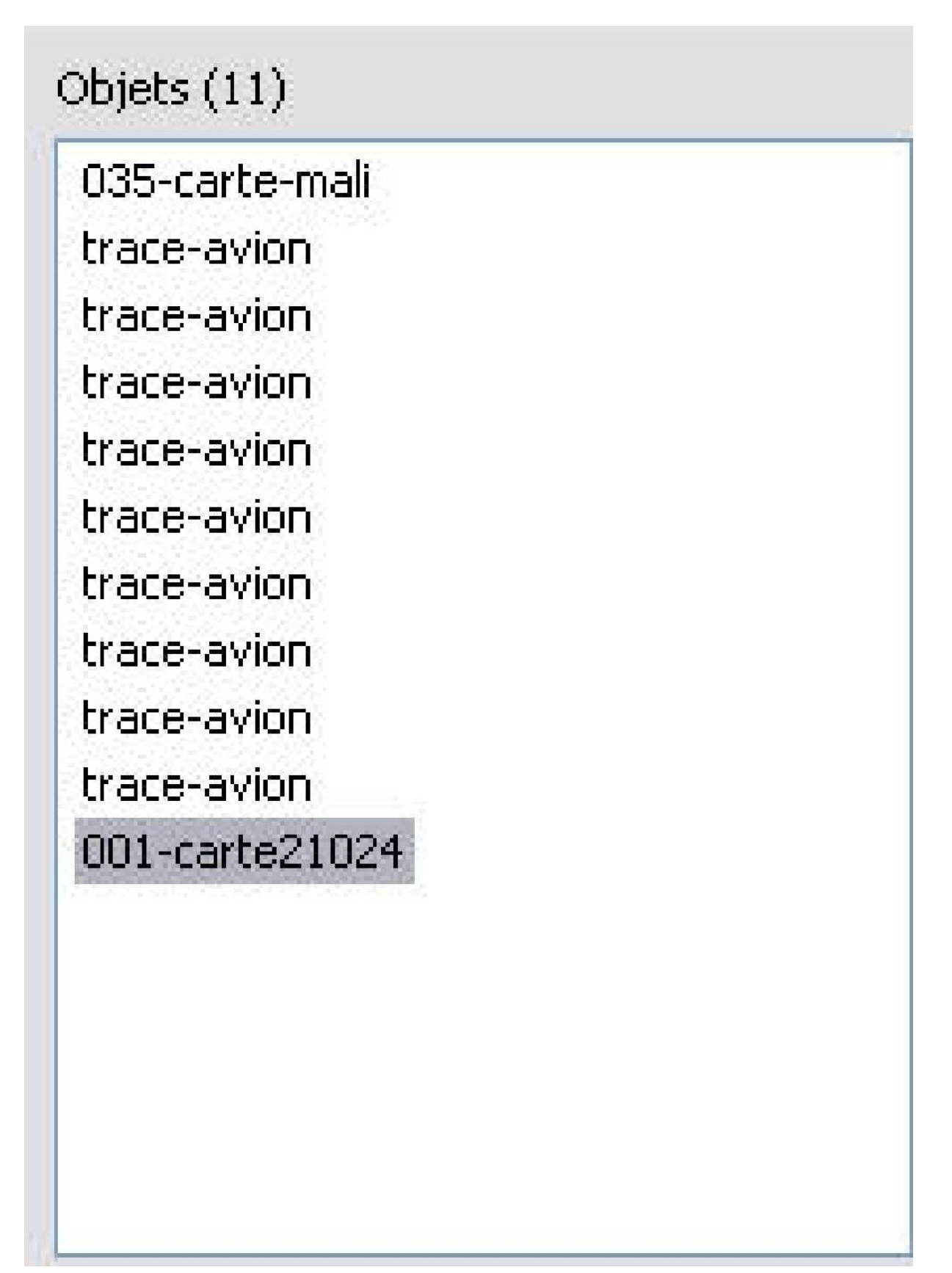

#### Tracer un parcours sur une carte dans PicturesToExe Deluxe 3

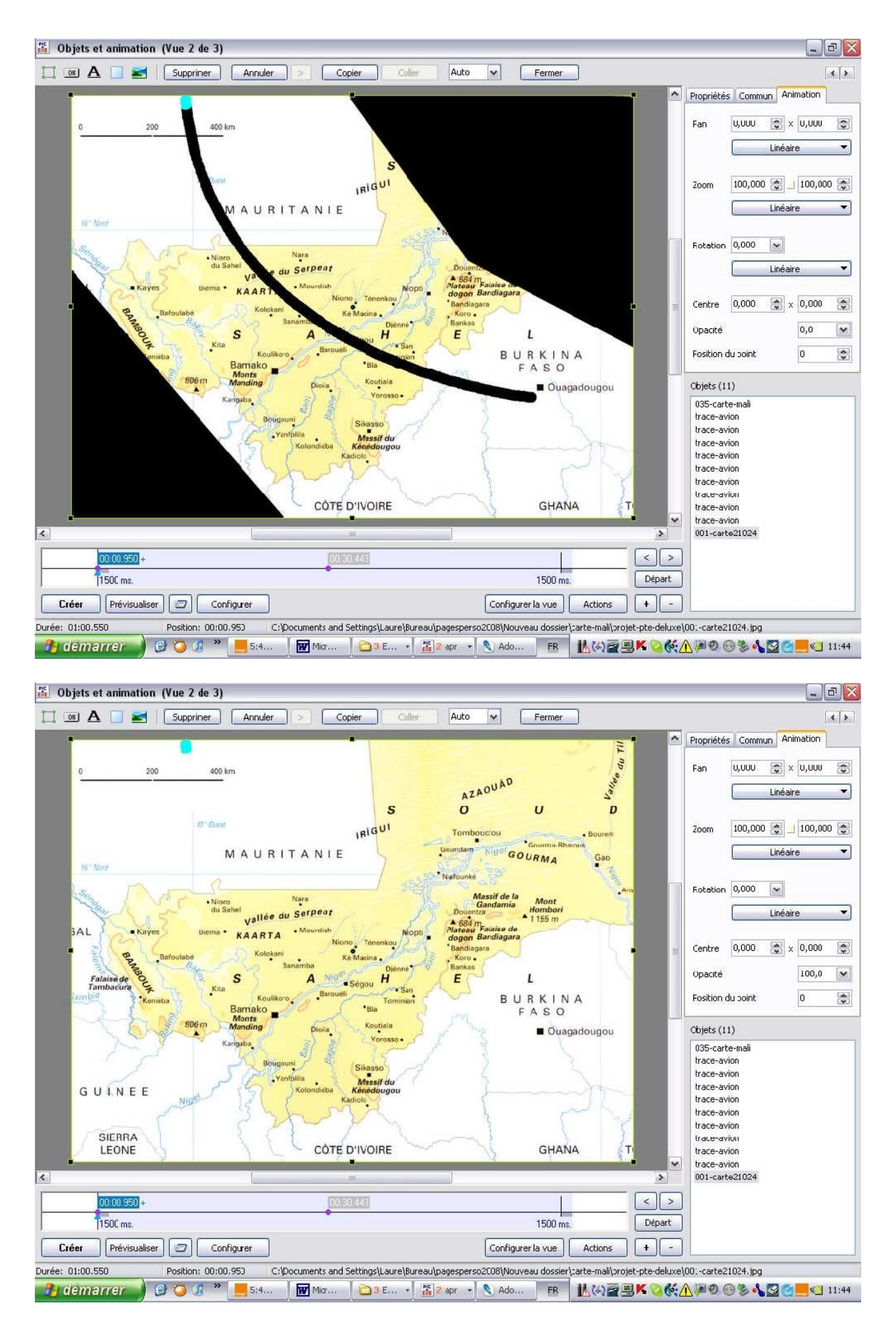

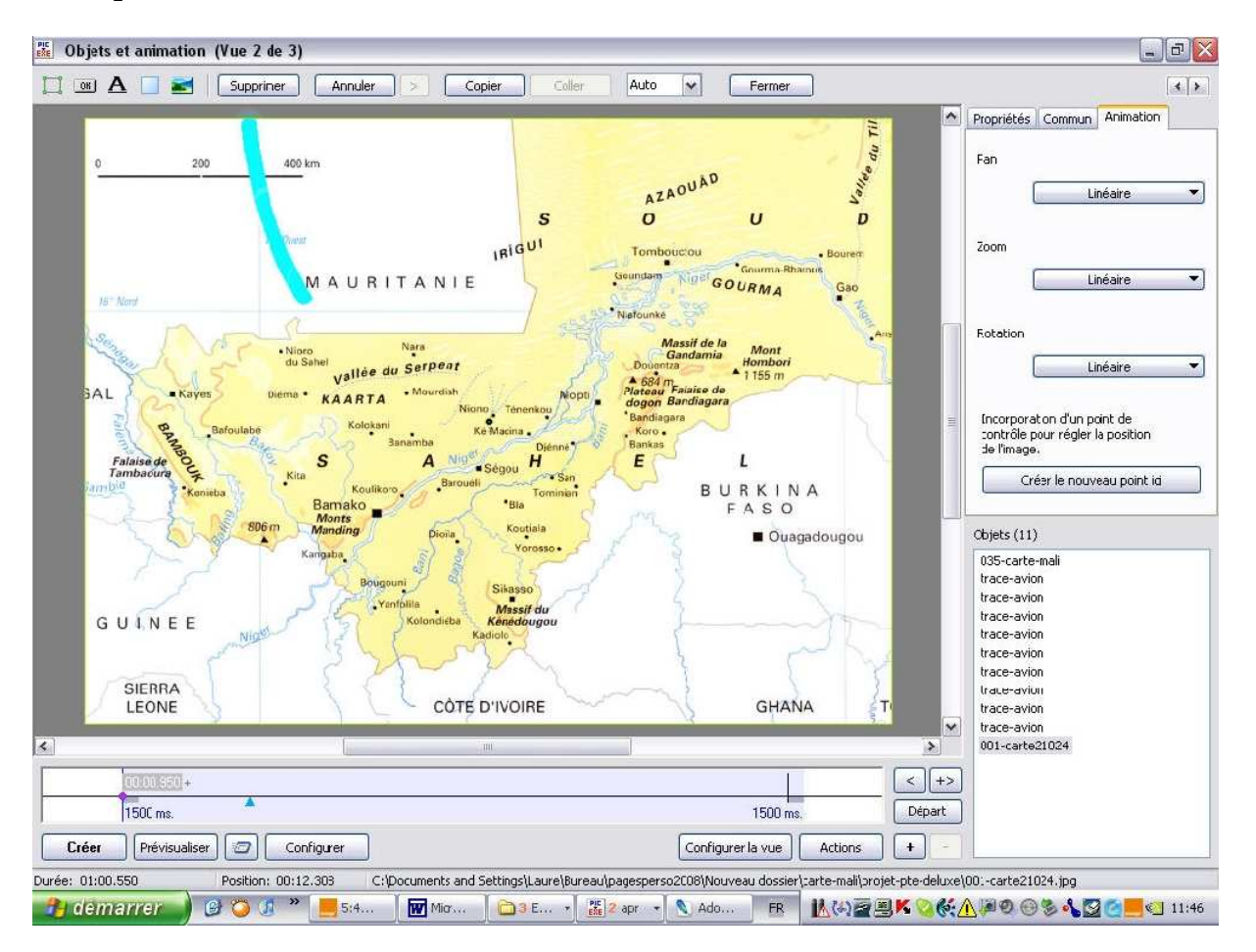

Nous pouvons donc constater l'animation :

Nous allons donc à présent compléter cette animation avec l'avion. Pour cela dans la fenêtre « Objet et animation, je clique sur « ajouter une image » :

| 0 200 400                                                                            | km                                                  |                                                                                                    |                                                            |                      | 40 LI             | Propriétés Commu              | n Animatio |
|--------------------------------------------------------------------------------------|-----------------------------------------------------|----------------------------------------------------------------------------------------------------|------------------------------------------------------------|----------------------|-------------------|-------------------------------|------------|
|                                                                                      | Open                                                |                                                                                                    |                                                            |                      |                   |                               | ? 🗙        |
| 17.0.0                                                                               | Regarder dans :                                     | 🗁 projet-pte-deluxe                                                                                | ~                                                          | 0 🗊 🖻 🛄 •            | ť                 | 118x88)                       | Q          |
| 15 Nerd<br>Nerd<br>AL Kayes Diema<br>Bafoulabe<br>Falaise de<br>Tambaione<br>Kenieba | Mas documents<br>récents<br>Bureau<br>Mas documents | 001b-avion-aller.png<br>001-carte21024.jpg<br>003-carte-mail.jng<br>003-carte-mail.png<br>noir.jpg |                                                            |                      |                   | ~                             |            |
| GUINEE NICE                                                                          | Poste de travail                                    | Nom du fichier : [                                                                                 | ))1b-avion-aller,png<br>Graphics files (*.bmp, *.jpg, *.jp | veg, *.gif, *.prg) 😽 | Ouvrir<br>Annulor |                               |            |
|                                                                                      | CVS                                                 | - V V                                                                                              | Z                                                          | {                    | 2                 | trace-avion                   |            |
| LEONE                                                                                | 1 1 1                                               | CÔTE D'IVOIRE                                                                                      | man 1                                                      | GHANA                | T                 | trace-avion<br>trace-avion    |            |
| 2                                                                                    |                                                     | 111                                                                                                | 1                                                          |                      | <u>`</u>          | trace-avion<br>001-carte21024 |            |
|                                                                                      |                                                     |                                                                                                    |                                                            | T                    |                   |                               |            |
| 11500 ma                                                                             |                                                     |                                                                                                    |                                                            | 1500 ms.             | Départ            |                               |            |

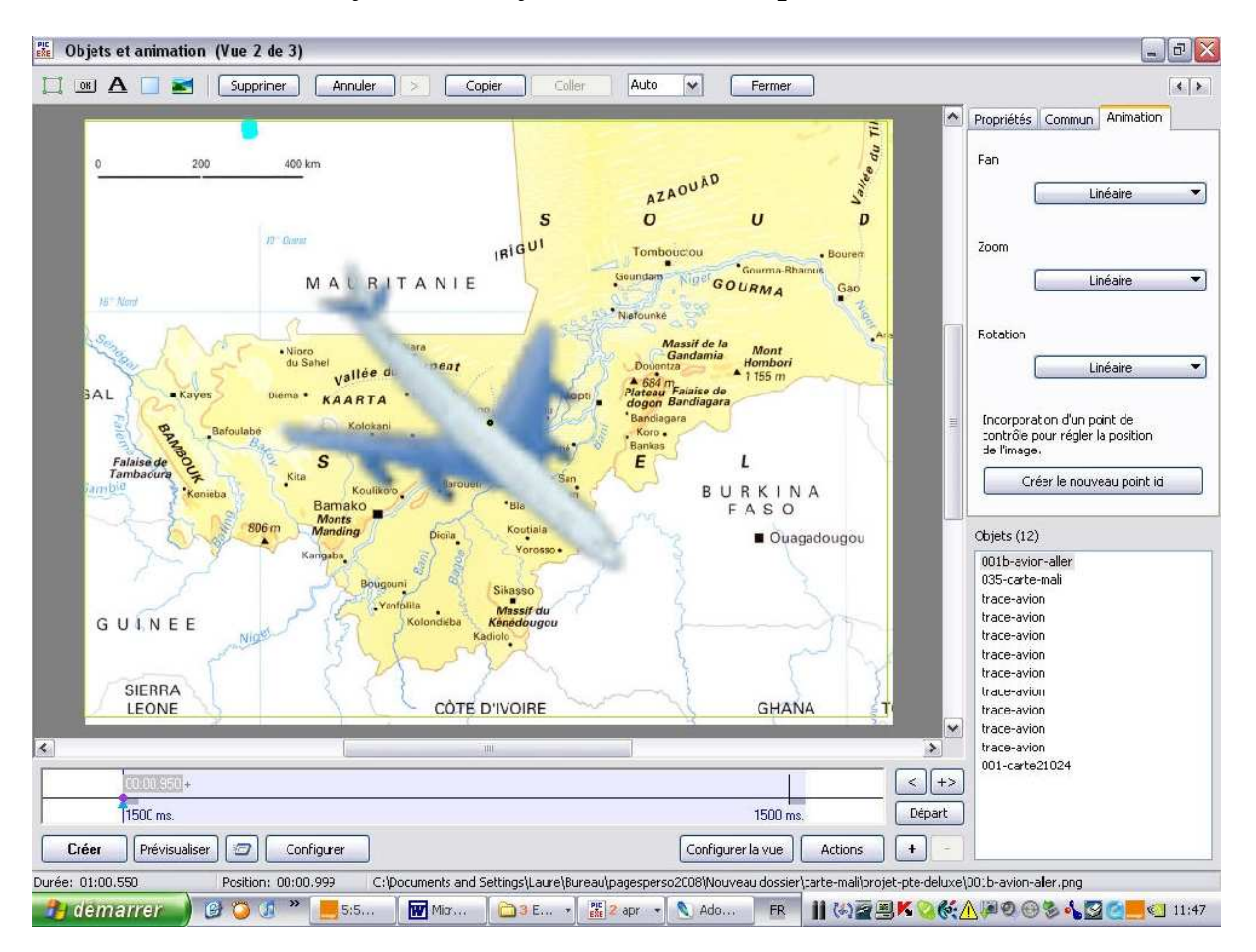

Evidemment l'avion s'ajoute en « Ajuster au format » par défaut.

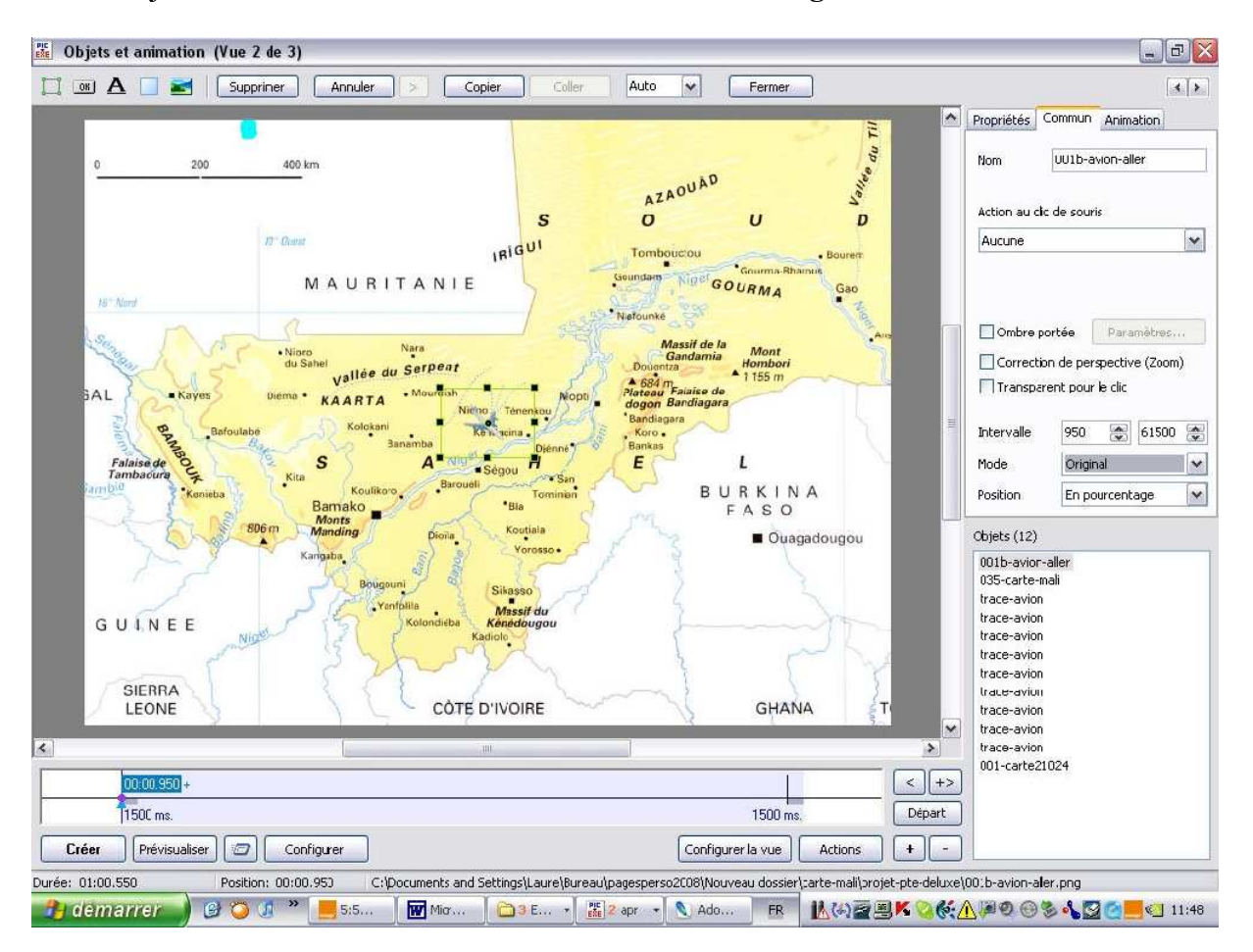

Là aussi je vais modifier « Commun » en « Mode » « Original » :

Mon avion est trop petit. Après avoir clique sur le premier point à gauche de la Time line de l'avion, je le zoome à 200 (pas trop recommandé ! dégradation de l'image) :

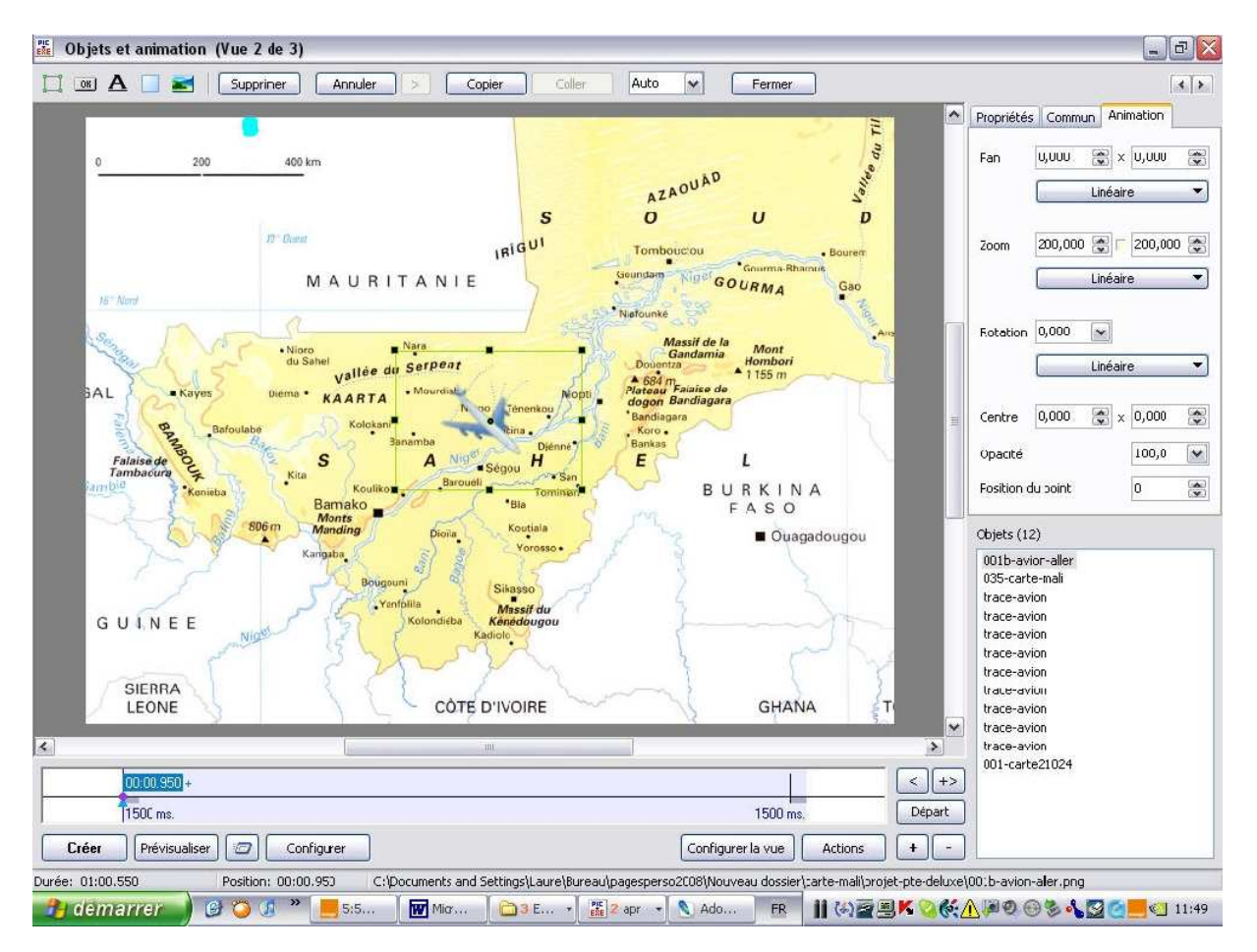

# Tracer un parcours sur une carte dans PicturesToExe Deluxe 3

| Propriétés | Commu   | n Anir   | nation    |
|------------|---------|----------|-----------|
| Pan        | 64,626  | ×        | 41,744 🜨  |
|            |         | Linéair  | •         |
| Zoom       | 200,000 | <b>*</b> | 200,000 震 |
|            |         | Linéair  | •         |
| Rotation   | -38,525 | •        |           |
|            |         | Linéair  | e 🔻       |
| Centre     | 0,000   | ×        | 0,000 😭   |
| Opacité    |         |          | 100,0 🖌   |
|            |         |          |           |

# Objets (12) 001b-avion-aller 035-carte-mali trace-avion. trace-avion. trace-avion. trace-avion trace-avion. trace-avion trace-avion. trace-avion. trace-avion. 001-carte21024

## Et je le déplace :

| Objets et animation (Vue 2 de 3)                                               |                                                                                                    | Ð   |
|--------------------------------------------------------------------------------|----------------------------------------------------------------------------------------------------|-----|
| 📧 🗛 📃 📷 Suppriner Annuler > Copier Coller Auto                                 | Fermer                                                                                                    | 4   |
|                                                                                | Propriétés Commun Animation                                                                                                    |     |
| 0 200 400 km                                                                   | -δ6/,U19 😨 X -9/,65                                                                                                    | 6 6 |
| A * *                                                                          | ZAOU S                                                                                                    |     |
| D' Cuma IRIGUI                                                                 | bouccouBourerr Zoom 200,000 ⊕ ⊤ 200,00                                                                                                    | 0 8 |
| 15 Nerd MAURITANIE                                                             | RUE GOURMA Gao                                                                                                    |     |
| Nioro Nara                                                                     | Massif de la Mont<br>Gandamia Hombrei                                                                                                    |     |
| SAL Kayes Dieme KAARTA Mourdish Nons Anerkou                                   | A Tiss of Automatic Action of Automatic Action |     |
| Banoulabé Kolokani Ké Macina Diénné Bano<br>Banamba Diénné Ban                 | Jagara<br>So<br>as                                                                                                    | -21 |
| Filiaise de<br>Tambéouro F<br>Koulikoro Barouel<br>Barouel<br>Barouel          | BURKINA<br>FASO                                                                                                    | 8   |
| 806 m Monding Diona Koutiala<br>Karoaba Yorosso                                | Ouagadougou     Objets (12)     Objets (12)                                                                                                    |     |
| Bougouni                                                                       | 035-carte-mali                                                                                                    |     |
| GULINEE Sendedaugu                                                             | trace-avion<br>trace-avion                                                                                                    |     |
| Kadiolo                                                                        | trace-avion                                                                                                    |     |
|                                                                                | trace-avion                                                                                                    |     |
| LEONE CÔTE D'IVOIRE                                                            | GHANA T trace-avion                                                                                                    |     |
|                                                                                | v trace-avion                                                                                                    |     |
|                                                                                | 001-carte21024                                                                                                    |     |
|                                                                                |                                                                                                    |     |
|                                                                                |                                                                                                    |     |
| Créer Prévisualiser Configurer                                                 | Configurer la vue Actions + -                                                                                                    |     |
| : 01:00.550 Position: 00:00.953 C:\Documents and Settings\Laure\Bureau\pagespe | erso2008/Nouveau dossier\tarte-mail\projet-pte-deluxe\00.b-avion-aler.png                                                                                                    |     |

Je duplique mon point de départ :

| 00:01.450                        |                           |       | > |
|----------------------------------|---------------------------|-------|---|
| 1500 ms.                         | 1500 ms.                  | Dépar | • |
| Créer Prévisualiser 🖅 Configurer | Configurer la vue Actions | +     | - |

Je mets l'opacité à zéro pour le point de départ.

Ensuite je crée des points pour suivre le déplacement de la ligne bleue et situer mon avion à l'avant de cette ligne :

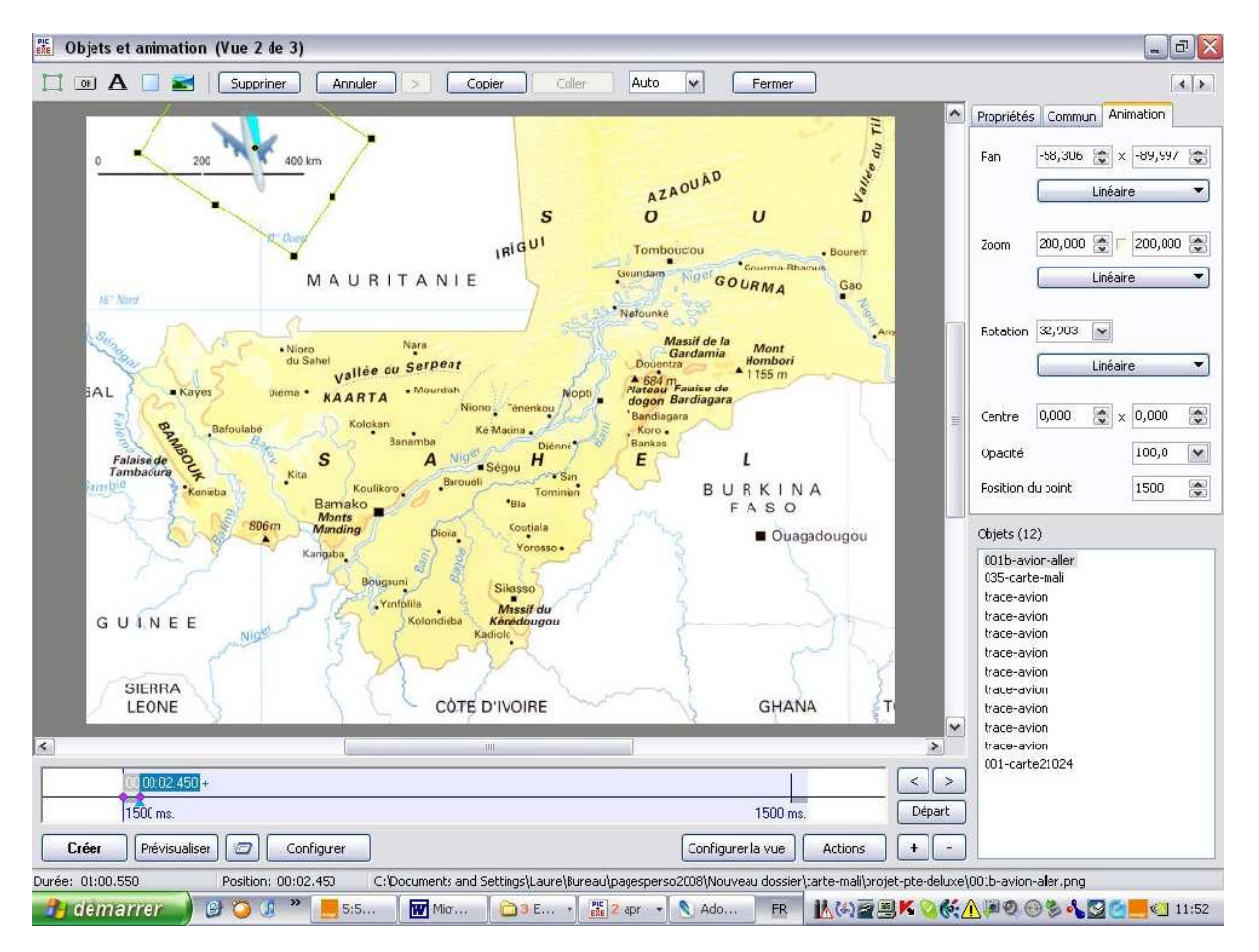

#### Et ainsi de suite :

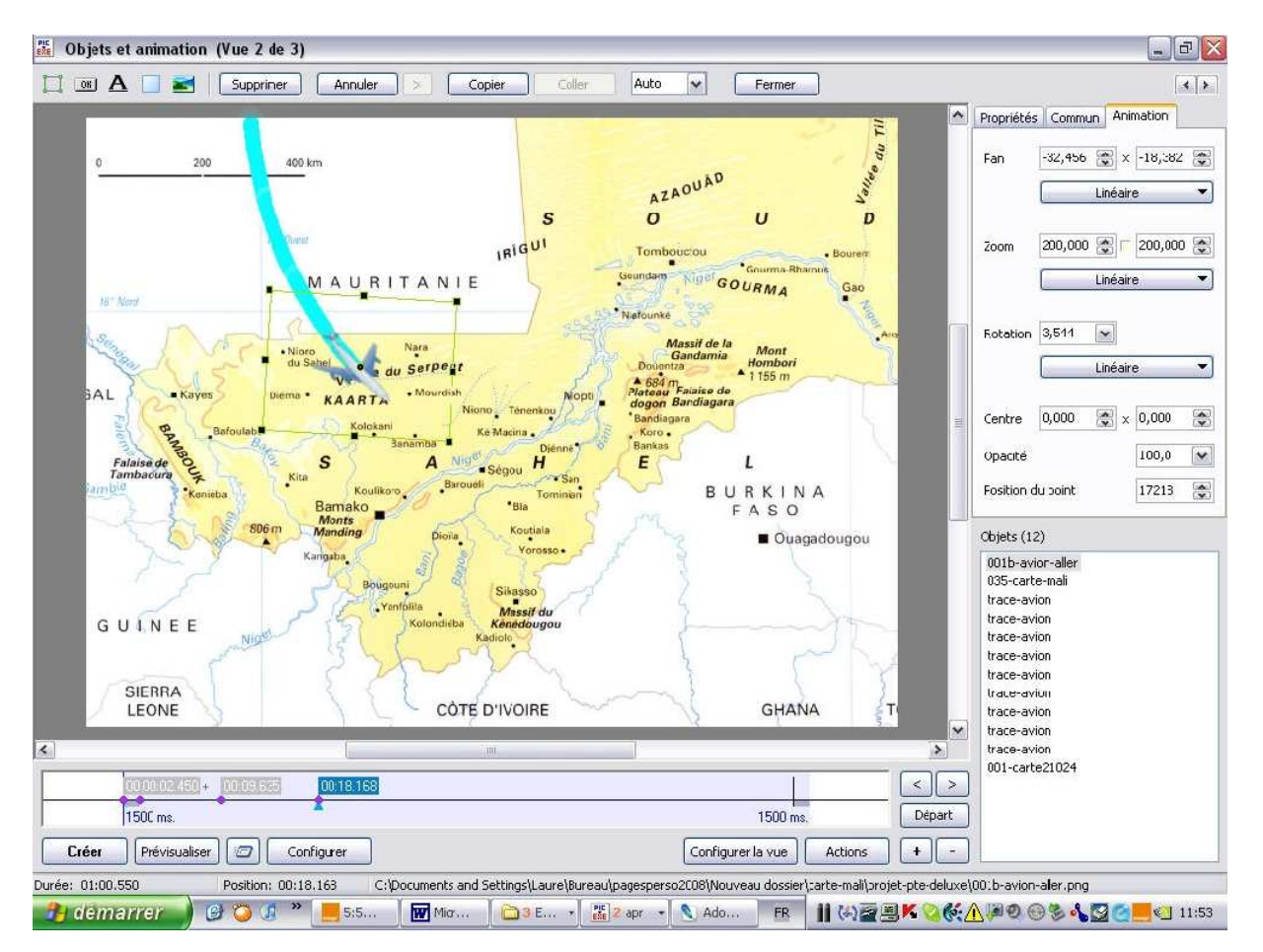

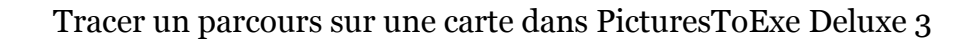

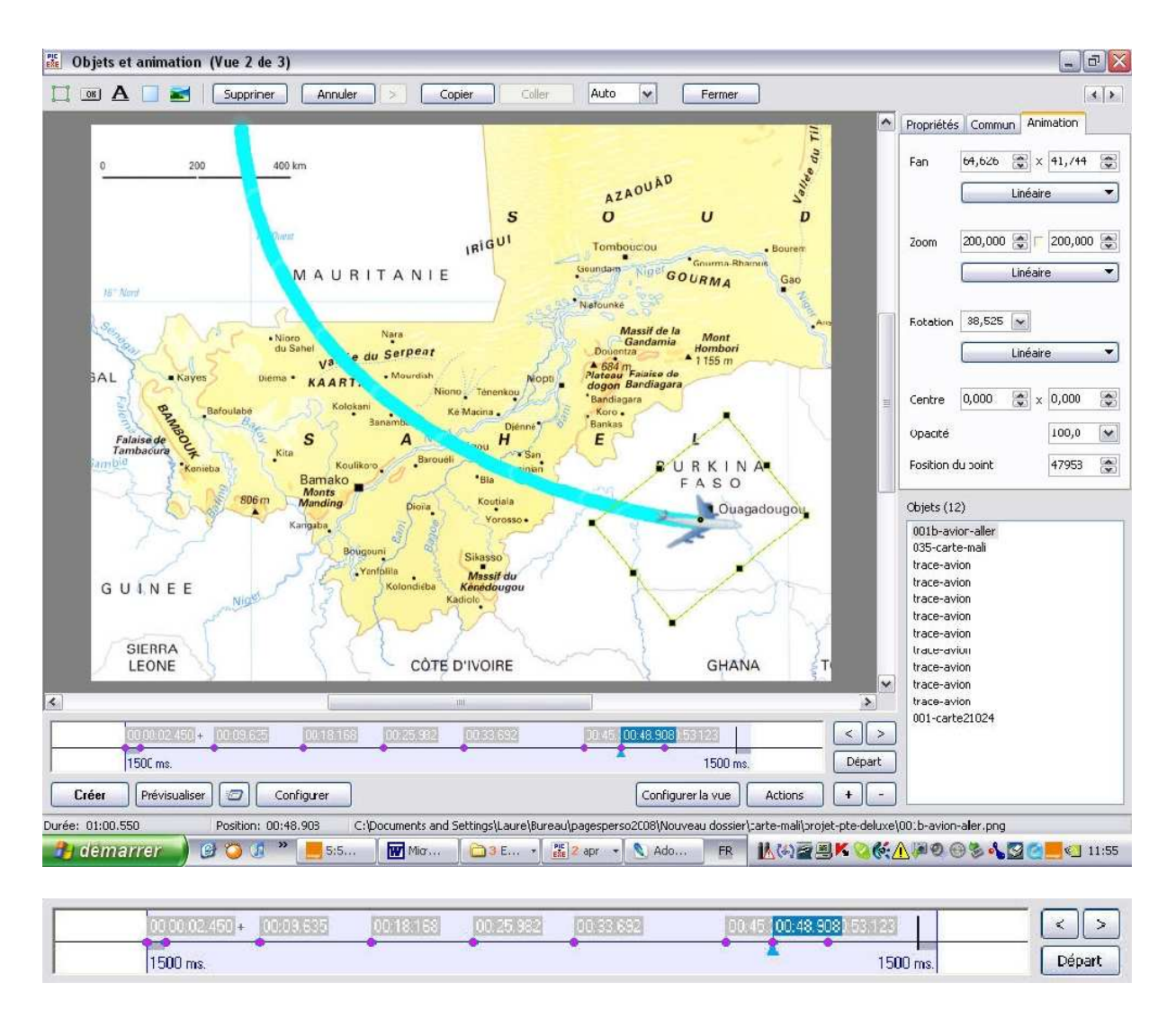

Si nécessaire j'ajoute quelques points pour réajuster le déplacement de l'avion.

Et voilà j'ai atterri à Ouagadougou !

La suite du parcours est du même topo. Je crée une carte par journée, un bouton de couleur différente pour chaque journée et je suis les circonvolutions du parcours. Vous comprenez à présent que le projet ne pouvait être fait que dans PicturesToExe Deluxe.

Et voici le parcours de découverte en pays Dogon :

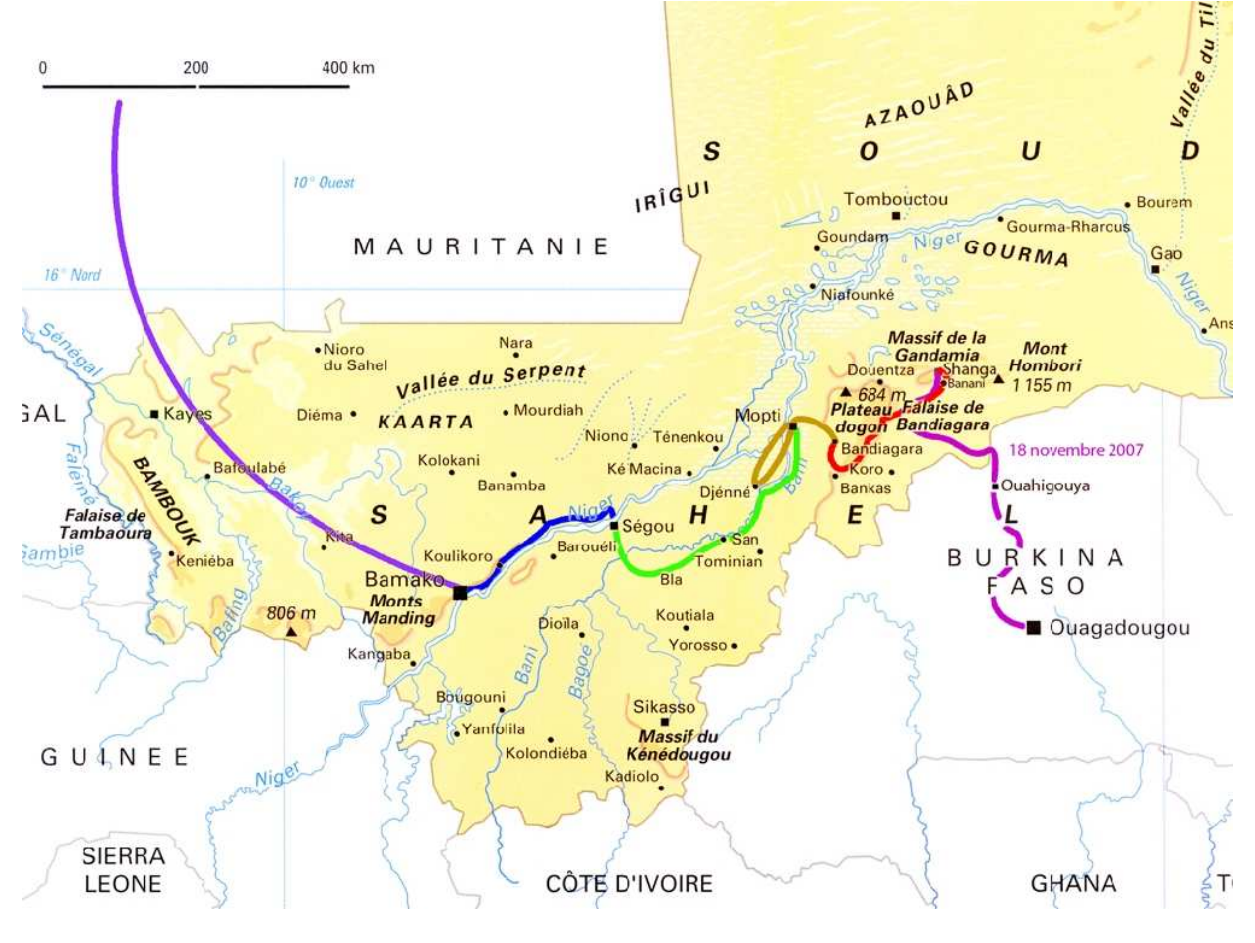

Bon voyage !